# Būvniecības Informācijas Sistēma

"Par Būvniecības informācijas sistēmas lietošanu jaunajiem BIS2 lietotājiem"

BIS apmācību attālinātais seminārs būvvalžu, tehnisko noteikumu izdevēju un kontrolējošo iestāžu jaunajiem darbiniekiem

31.01.2025/Ilze Auzarāja

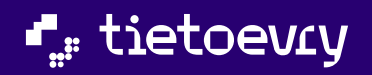

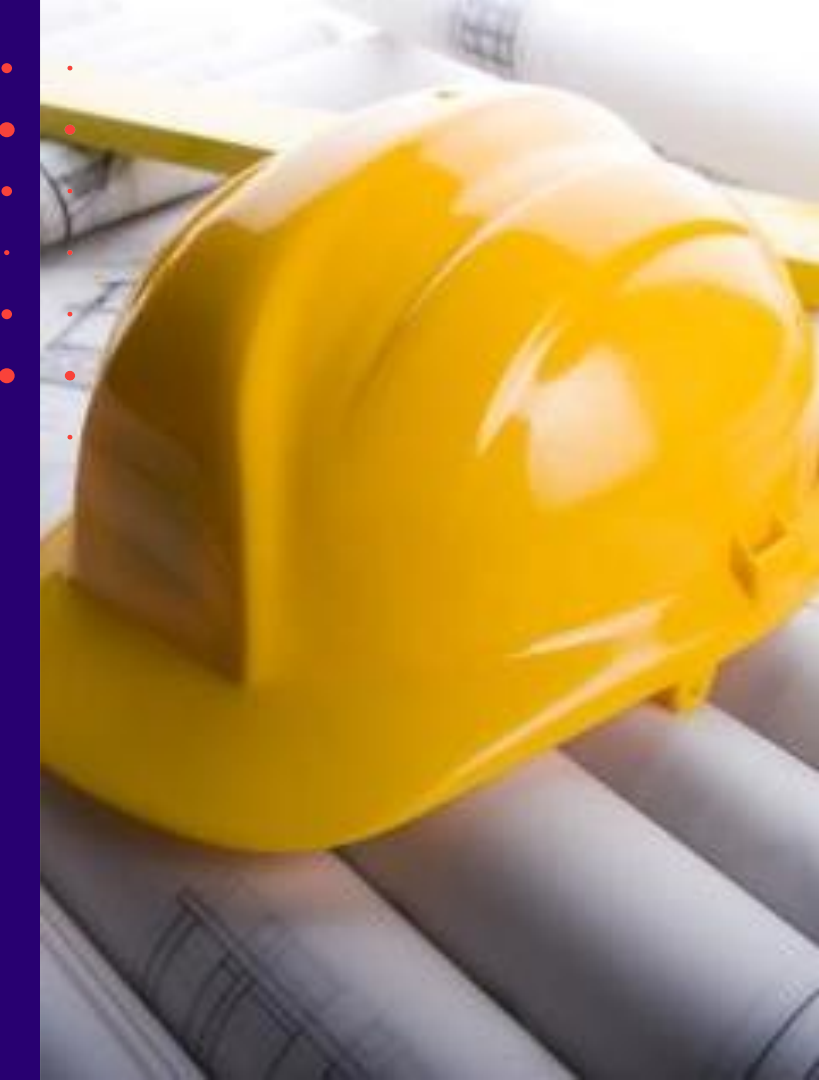

## Semināra plāns un tēmas

#### 10:00 - 12:00 – seminārs 12:00 - 12:30 – atbildes uz jautājumiem

#### BIS vebinārs "Par BIS lietošanu jaunajiem BIS2 lietotājiem".

- 1) BIS moduļi- kas ir BIS1, BIS2 un BISP
- 2) BIS2 galvenās sadaļas un lietojamības principi:
  - BIS2 administrēšanas un konfigurācijas iespējas
  - Darba uzdevuma apstrādes kopējie principi
  - Būvniecības lietas sadaļas, dokumentu apstrāde un darbības
  - Ekspluatācijas lietas sadaļas un darbības
- 3) BIS2 kā darba vide būvvaldēm
- 4) BIS2 kā darba vide TNI
- 5) BIS2 kā darba vide kontrolējošām iestādēm
- 6) Detalizētāk par dokumentu apstrādi no ieceres līdz ekspluatācijai

## BIS moduļi Kas ir BIS1, BIS2 un BISP?

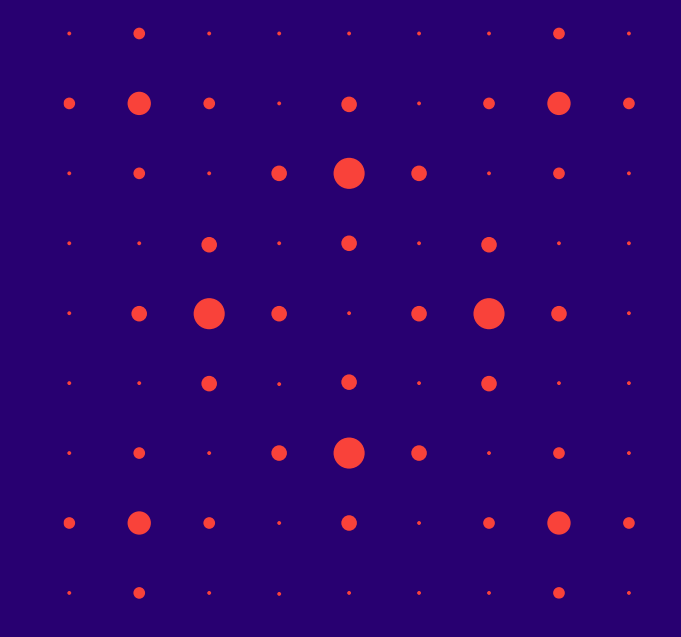

## BIS moduļi, darba vides

 BIS = Būvniecības Informācijas sistēma <u>www.bis.gov.lv</u> BIS1 = Būvniecības reģistri <u>https://bis.gov.lv/bis</u>
BIS2 = Būvvalžu, TNI darba vieta <u>https://bis.gov.lv/bis2</u>
BISP = Publiskais portāls <u>https://bis.gov.lv/bisp</u>

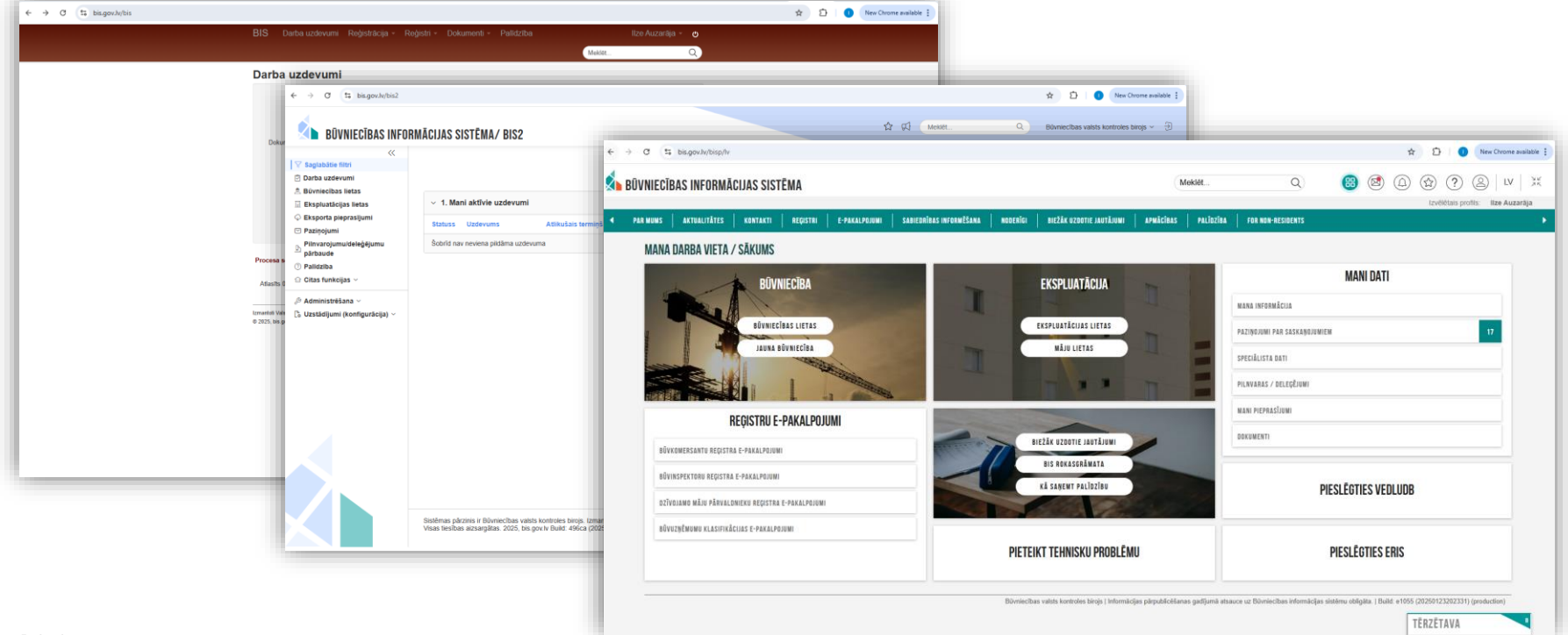

#### Kas katrā modulī?

#### Būvniecības reģistri (BIS1):

- Būvkomersantu reģistrs;
- Būvspeciālistu reģistrs;
- Neatkarīgu ekspertu reģistrs ēku energoefektivitātes jomā;
- Ēku energosertifikātu reģistrs;
- Būvinspektoru reģistrs;
- Dzīvojamo māju pārvaldnieku reģistrs;
- Harmonizētie būvizstrādājumu standarti;
- Būvizstrādājumu neatbilstības;
- Uzņēmumu energoauditoru reģistrs;
- Uzņēmumu energopārskatu reģistrs;
- VEDLUDB.
- Palīdzība

#### Būvvalžu, TNI darba vieta (BIS2):

- Profila uzstādījumi un darba uzdevumu apstrāde;
- Būvniecības lietas vešana Ienākošo dokumentu apstrāde/ Izejošo dokumentu veidošana:
- leceres iesniegumu izskatīšana, Būvprojekta izskatīšana, būvatļaujas un nosacījumu izpildes kontrole, lēmumu sagatavošana;
- Būvniecības pārraudzība, atzinumi;
- Būves pieņemšana ekspluatācijā;
- TNI- Tehnisko noteikumu izdošana, Būvprojekta saskaņošana, atzinumi par būves gatavību.
- Ekspluatācijas lietas.
- Palīdzība

#### (Publiskais portāls (BISP):

- Publisko datu atrādīšana (neautorizētam lietotājam)
- E-pakalpojumi (autorizētam lietotājam):
  - Būvniecībai Būvniecības darba vieta ieceres uzsākšanai un būvdarbu pabeigšanai
    - (Ar 2020. gada 1. janvāri būvniecības administratīvais process uzsākams elektroniski BIS. T.i. visas jaunās būvniecības ieceres var uzsākt tikai elektroniski būvniecības informācijas sistēmā, izmantojot publisko portālu (BISP) https://bis.gov.lv/bisp/);
  - Būvkomersantu reģistram;
  - Būvspeciālistu reģistram, Speciālista dati (prakses, izglītības, pilnveides dati);
  - Pārvaldniekiem, īpašniekiem Ekspluatācijas lietas un Māju lietas vešana.
  - Palīdzība

## BIS sistēmas moduļi un komponentes

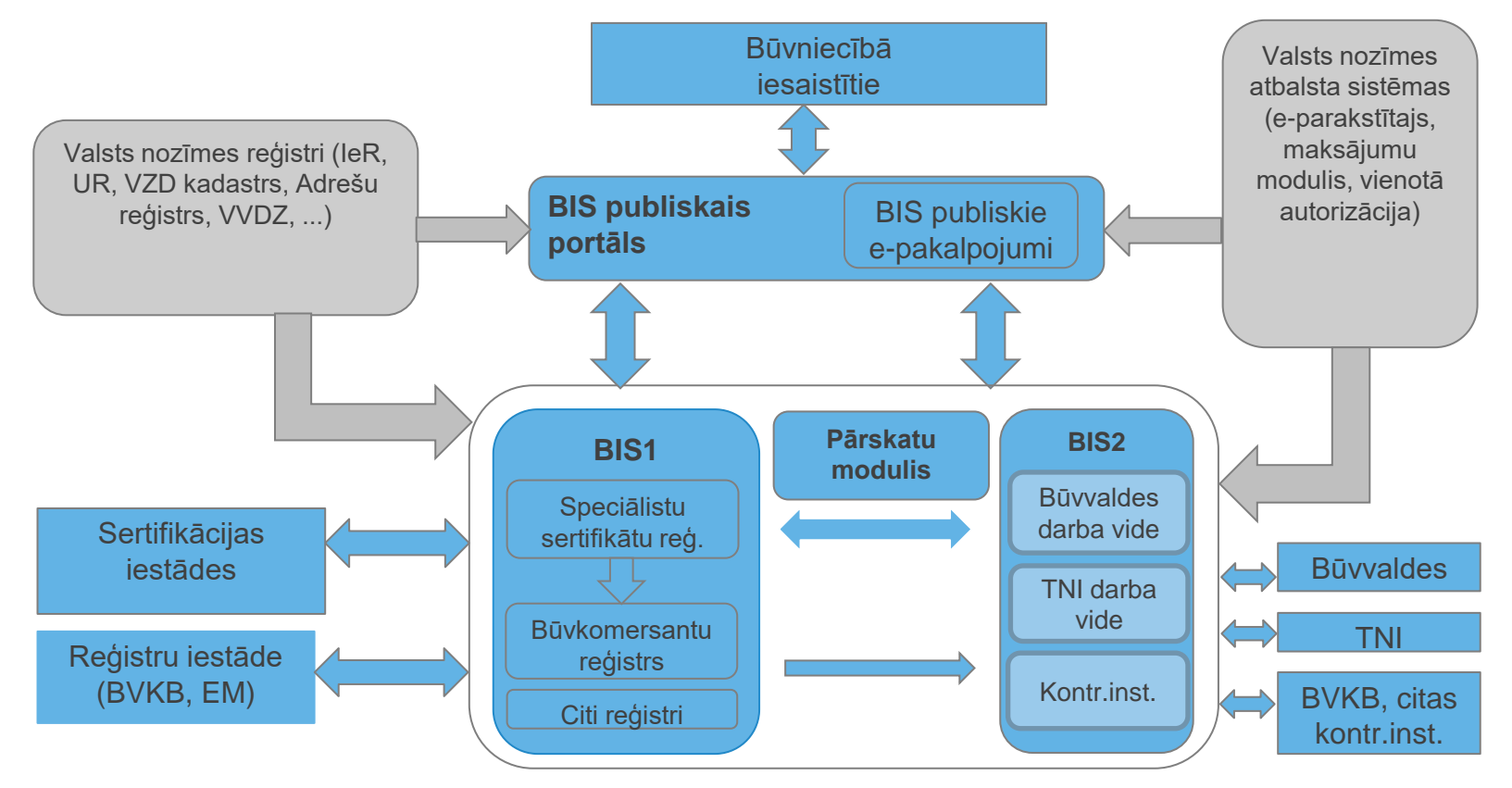

#### Par sistēmu

- Sistēmas pārzinis
  - Būvniecības informācijas sistēmas (BIS) pārzinis ir Būvniecības valsts kontroles birojs (BVKB) sākot ar 2017. gada 1. janvāri.
    - Ekonomikas ministrija  $\rightarrow$  Būvniecības valsts kontroles birojs
  - BIS darbību regulē 2015. gada 28.jūlija Ministru kabineta noteikumi Nr.438 "Būvniecības informācijas sistēmas noteikumi".
- BIS2 darba vieta
  - Būvvaldes darba vieta
  - Tehnisko noteikumu izdevēja darba vieta
  - BVKB darba vieta
    - Būvniecības lietas vešana tās pašas opcijas, kas būvvaldes darbiniekiem + redz visas Latvijas būvniecības lietas;
    - Papildus nāk "Līgumi par sistēmas izmantošanu" u.c.
  - Citas būvniecības kontrolējošās institūcijas
    - Būvniecības lietu saraksts (Ierobežotas darbības būvniecības lietās)

# BIS2 galvenās sadaļas un lietojamības principi

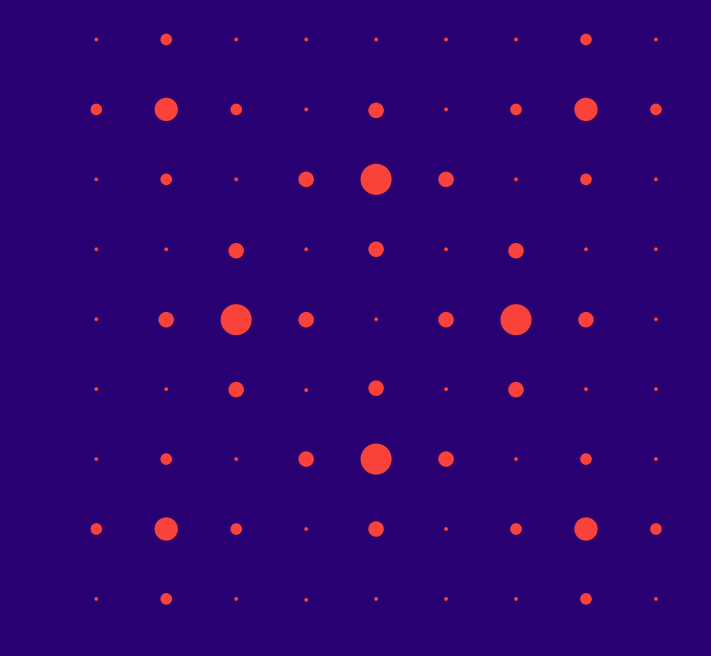

#### Galvenā navigācijas josla un darba ekrāns

- Ekrāna galvene BIS logo, profila pārslēgšanas iespēja, problēmas pieteikšana, iziet.
- Galvenā navigācija izvietota ekrāna kreisajā malā 1.navigācijas līmenis (galvenās sistēmas sadaļas).
  - Iespēja savērst ekrāna galveni, lai iegūtu lielāku darba virsmu (zem izslēgšanas pogas).
  - Papildus funkcijas izvēlne navigācijas joslā, atkarīgas no piešķirtajām tiesībām un organizācijas tipa.
  - Navigācijas daļu iespējams savērst, lai iegūtu lielāku darba virsmu.
- <u>2.navigācijas līmenis-</u>atvērtā ieraksta (būvniecības lieta, uzdevums, u.c.) sadaļas.
- <u>3.navigācijas līmenis-</u>ieraksta apakšsadaļas iekšējā navigācija būvdarbu žurnāla sadaļas, uzdevuma dati, dokumenta apakšsadaļas.
- <u>leraksta galvenes bloks</u> atvērta būvniecības lieta, dokuments, uzdevums, vai cits ieraksts.
- <u>Darba ekrāns</u> darba virsma, kur redzami ieraksta dati.
  - Atgriešanās iespēja iepriekšējā solī/ekrānskatā.

## BIS2 moduļa galvenās iespējas

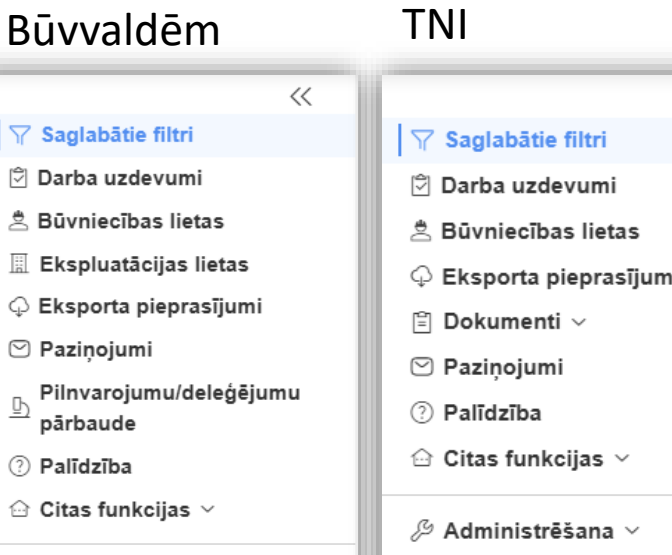

 $\sim$ 

...

D

Uzstādīiumi P. (konfigurācija)

| NI                      |    |
|-------------------------|----|
|                         | << |
| 🝸 Saglabātie filtri     |    |
| ව් Darba uzdevumi       |    |
| 🗄 Būvniecības lietas    |    |
| 🖓 Eksporta pieprasījumi |    |
| 🗄 Dokumenti 🗸           |    |
| Paziņojumi              |    |
|                         |    |

- Uzstādīiumi C.
- (konfigurācija)

 $\sim$ 

Darba uzdevumi darba organizēšanas atbalstam ٠

#### Būvniecības lietas uzturēšana

- Elektroniski iesniegto dokumentu saņemšana un izskatīšana
  - leceres iesniegumi, vienkāršotās būvniecības dokumentu apstrāde
  - Cita veida iesniegumu reģistrēšana, izskatīšana
  - Būvniecības ieceres dokumentācija/e-Būvprojekta izskatīšana, saskaņošana.
- Izejošo dokumentu veidošana Būvatļaujas, lēmumi, pieņemšanas akta sagatavošana
- Būvniecības procesa, būvdarbu pārraudzība
- Būvdarbu pabeigšanas reģistrācija un pieņemšana ekspluatācijā

#### TNI dokumentu apstrāde

- TN izsniegšana, Būvprojekta saskaņošana, Atzinumu un Kultūras pieminekļa atlaujas izdošana.
- Ekspluatācijas lietas
- Organizācijas profila uzstādījumi

## Paslēptās apakšsadaļas navigācijas joslā

#### Citas funkcijas

#### 🗁 Citas funkcijas 🗠

Būvinspektora pārbaužu grafika apstiprināšana

Ārvalstnieku reģistrācija

Rēķini

Neatbilstošie būvizstrādājumi

Būves neesība

Pilnvarojumi/Deleģējumi

#### Administrēšana

🔑 Administrēšana 🗠

Būvvalde

lestādes lietotāji

Tehnisko noteikumu izdevēji

Līgumi par sistēmas izmantošanu

Lietotāju grupas

Izziņa par personas datu izmantošanu

Darbinieku prombūtnes

Uzstādījumi (konfigurācija)

 Uzstādījumi (konfigurācija)
 Darba uzdevumu uzstādījumi
 PN/BUN uzstādījumi
 Ekspluatācijā nodošanas datu kopa
 Rēķinu uzstādījumi

## BIS2 administrēšanas un konfigurācijas iespējas

- Administrēšanas iespējas:
  - Lietotāja profils;
  - Būvvaldes profils/ Uzņēmuma profils;
  - Iestādes lietotāji;
  - Tehnisko noteikumu izdevēji;
  - Līgumi par sistēmas izmantošanu;
  - Lietotāju grupas;
  - Izziņa par personas datu izmantošanu;
  - Darbinieku prombūtnes.
- Uzstādījumi (konfigurācija)
  - Darba uzdevumu uzstādījumi;
  - PN/BUN uzstādījumi;
  - Ekspluatācijā nodošanas datu kopa;
  - Rēķina uzstādījumi.

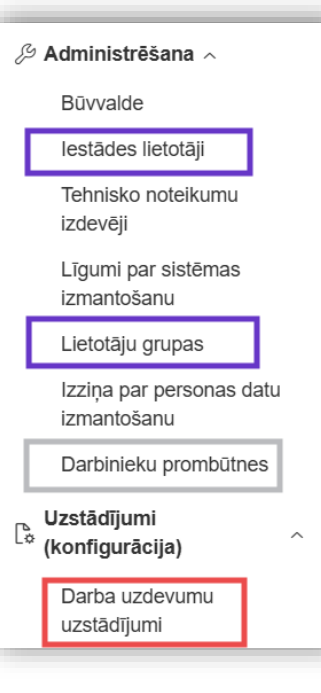

- Profila uzstādījumi, kas saistīti ar darba uzdevumiem:
  - Darba uzdevumu uzstādījumi DU veidiem var norādīt atbildīgos:
    - Atbildīgo grupu vai atbildīgo lietotāju (arī uz administratīvajām teritorijām);
    - Atbildīgo lietotāju ierobežotas pieejamības dokumentiem;
  - Iestādes lietotāji pievieno darbinieku kā BIS lietotāju un piešķir tiesības
    - Nepieciešama loma "Lietotāju administrators" («BIS2 Lietotāju administrators")
    - Ja lietotājs beidz darba attiecības, katrai piešķirtajai lomai, jāuzstāda datums līdz.
    - Var ieslēgt "Tērzētavu"
  - Darbinieku prombūtnes
    - Var norādīt kuru darbinieku, kurš aizvietos. Aizvietotājs var atlasīt kā "Mani uzdevumi".
  - Lietotāja grupas
    - Lietotāju grupai var uzstādīt savu e-pastu, vai sūtīt paziņojumus visiem grupas lietotājiem.

## Darba uzdevuma apstrādes kopējie principi

- Sadaļa "Darba uzdevumi" atveras pēc noklusējuma, ja nav nodefinēti filtri.
  - Iespējams meklēt, kārtot, veidot savu darba paneli no izveidotajiem filtriem.
  - Var veidot savus filtrus!
  - Atbildīgo uzstāda automātiski no konfigurācijas vai manuāli uzsākot, deleģējot.
  - Manuāli veidotu darba uzdevumu "Dokumenta izskatīšana", "Inspekcija", "Cits" var atzīmēt kā izpildītu, neatkarīgi no saistītā dokumenta statusa.
  - Ja tika uzlikts 'Gaidīt uz klientu", atgriežas statusā "Atbildēts" vai "Neatbildēts".
  - Paziņojumi, ka klients ir iesniedzis labojumu ar labojuma īso aprakstu, vai klients nav sniedzis papildus informāciju.
  - Var papildus uzstādīt kontroles datumu un veikt atlasi pēc šī datuma.
  - Var sekot uzdevumam.
  - Var rakstīt piezīmes, izmantojot ikonu "Pamatojums vai piezīmes".
- Darba uzdevi veidojas automātiski, kad tiek piereģistrēts ienākošais dokuments, iesniegums.
  - Var veidot manuāli, atkarībā no DU veida.
- Atkarībā no DU veida var būt atšķirīgas izpildīšanas darbības.

#### Darba uzdevumi

- Izdalīts darba uzdevuma galvas bloks pamatdati, nosaukums, BL numurs (saite uz lietu), saistītā objekta informācija, atbildīgie.
- Izdalīti blokā darba uzdevuma kontroles datumi.
- Uzdevuma darbības pārnestas labajā pusē.
- Būvniecības lietas Dokumentu sadaļa Dokumenta atvēršanas rediģēšanai.
- Kreisajā malā atrodas darba uzdevuma navigācija.
- Redzams navigācijas ceļš atgriešanās iespēja iepriekšējā solī vai iespēja izmantot kreiso navigāciju, lai pārvietotos/atgrieztos citā sadaļā.
- Ikona "Sekot uzdevumam".
- Ikona "Pamatojums vai piezīmes".
- Iespēja savērst uzdevuma/dokumenta galvas bloku, lai iegūtu lielāku darba virsmu.

## Darbs ar saglabātajiem filtriem

- Jauna filtra pievienošanas poga atrodama formas augšā.
- Filtru var atvērt klikšķinot uz filtra rindas.
- Ikonas uzdevumu sarakstā, lai noņemtu filtru vai atvērtu DU sarakstā.

| <b>BŪVNIECĪBAS INF</b>                                        | ORMĀCIJAS SISTĒMA/ BIS2                                                        | Mācību būvvalde ∽             |
|---------------------------------------------------------------|--------------------------------------------------------------------------------|-------------------------------|
| Saglabātie filtri                                             |                                                                                | Paslēpt jeb noņemt filtru     |
| Darba uzdevumi<br>Būvniecības lietas<br>Ekspluatācijas lietas | Savērst/izvērst filtra DU sarakstu<br>1. E-iesniegumi jaunie                   | Atvērt uzdevumu sarakstu      |
| Palīdzība                                                     | <ul> <li>✓ 2. Gaidīt uz klientu</li> </ul>                                     |                               |
| Būvvalde<br>Darba uzdevumu                                    | Statuss Uzdevums Atlikušais Reģistrācijas Lietas numurs↓ Adrese termiņš datums | Objekta nosaukums Atbildīgais |

#### Darba uzdevuma detalizētais skats

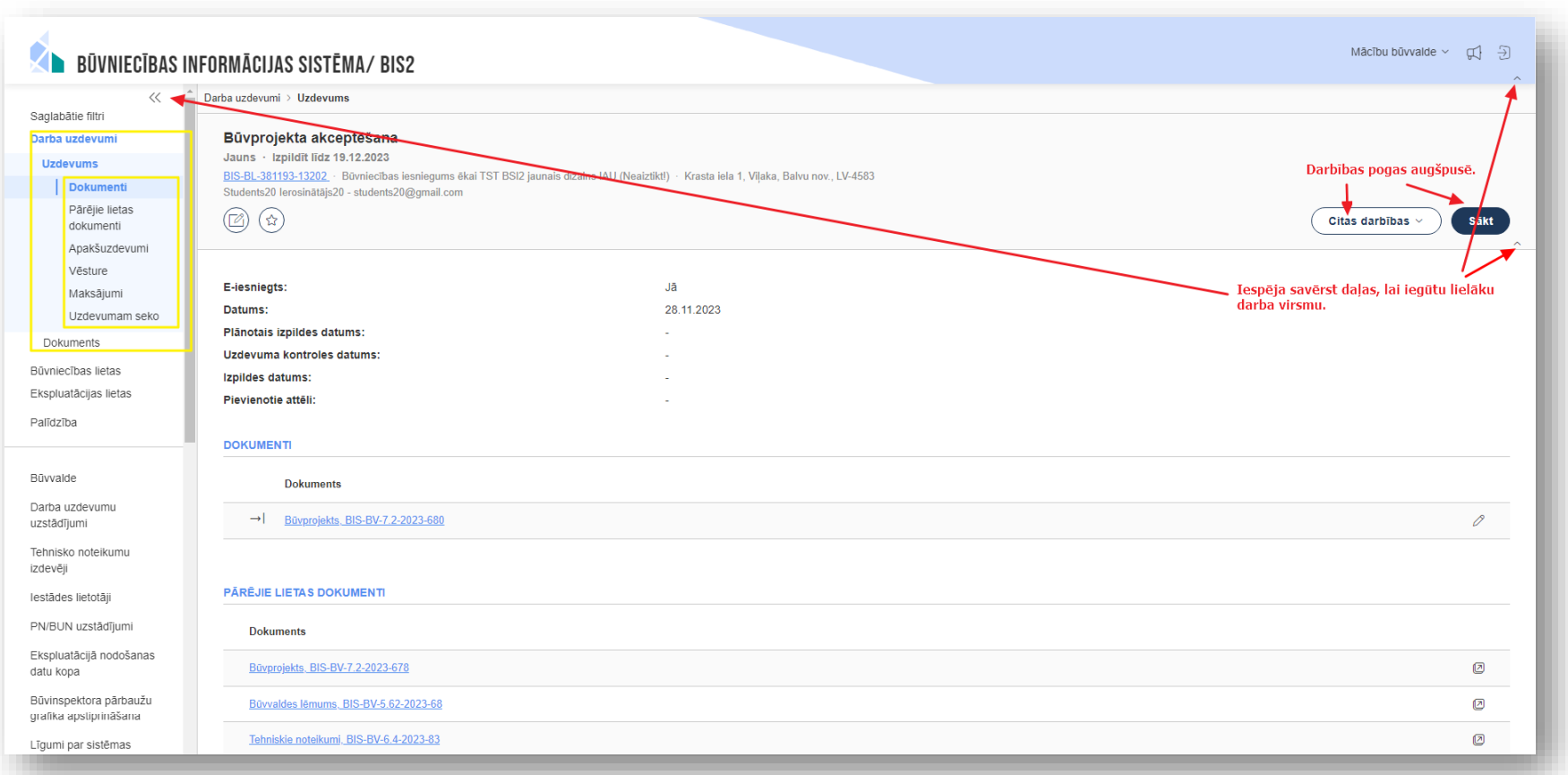

#### Darba uzdevumā jaunas ikonas

#### Papildināts ikonu klāsts darba uzdevuma galvenē:

- Uzdevumam seko zilais bumbulītis norāda, ka uzdevumam ir sekotāji, uzbraucot ar peli, var redzēt sekotāju sarakstu. Kreisajā navigācijā, zem uzdevuma Pamatinformācija, pieejama arī atsevišķa sadaļa "Uzdevumam seko".
- Visi šīs lietas uzdevumi atver jaunā cilnē sarakstu, ar visiem uzdevumiem, kas saistīti ar atvērtajam uzdevumam piesaistīto lietu.
- Visi uzdevumi, kas saistīti ar šo dokumentu atver jaunā cilnē sarakstu ar visiem uzdevumiem, kas saistīti ar atvērtajam uzdevumam piesaistīto dokumentu
- 🗊 **Visi šīs lietas dokumenti** atver jaunā cilnē uzdevumam piesaistītās Būvniecības lietas šķirkli "Dokumenti".
- Dokumenta vēsture atvērt modālajā (uzlecošajā) logā to pašu Notikumu vēstures informāciju, kas pieejama dokumentam, apskatot to Būvniecības lietā.

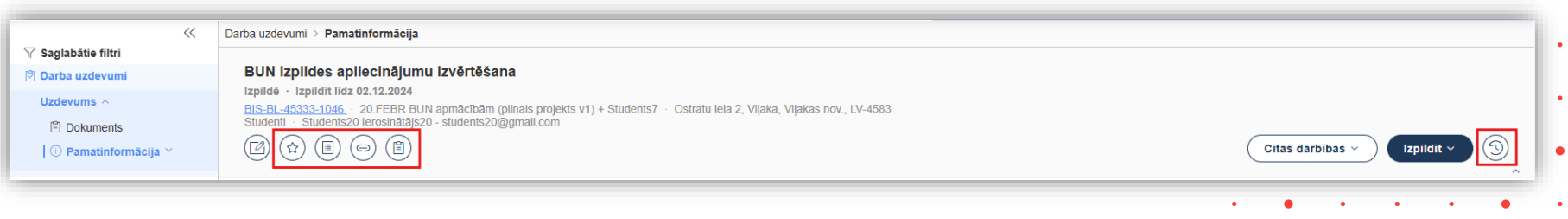

#### Ikonas darbību pogu vietā

- Ikonas darba uzdevumos un dokumentos.
  - Garie pogu nosaukumi aizstāti ar ikona jeb īspogu, ieviešot jauno dizainu.

| Ŧ | Pievienot jaunu ierakstu               |                         | Energosertifikāti                       |
|---|----------------------------------------|-------------------------|-----------------------------------------|
| Ø | Atvērt ierakstu labošanai              |                         | Karte                                   |
|   | Uzdevumu saraksts                      | $\bigcirc$              | Kadastrs                                |
| I | Notikumu vēsture                       | $(\uparrow \rightarrow$ | Pieprasīt kadastrālās uzmērīšanas lietu |
|   | Piezīmes, komentāri, papildinformācija | (∩←                     | Pirmsreģistrēt Kadastrā                 |
| Â | Paziņojumi                             |                         | Zemesgrāmata                            |
|   | Sekot uzdevumam                        |                         | Eksportēt sarakstu uz exceli            |
|   | Tērzētava                              |                         | Dzēst                                   |

#### Būvniecības lietas sadaļas, dokumentu apstrāde un darbības

- Būvniecību lietu sarakstā augšpusē atrodas meklēšanas bloks (Ātrā meklēšana/Izvērstā meklēšana).
- Atverot Būvniecības lietu no saraksta, pēc noklusējuma atver sadaļu "Aktuālie dati".
- Atkarībā no lietotāja tiesībām un organizācijas Būvniecības lietā atrāda šādas sadaļas:

| Dokumenti                         | ~ *                                                           | Būvniecības lietas > BIS-BL-383310-13587 > Aktuālie dati                  |                                                                                                    |
|-----------------------------------|---------------------------------------------------------------|---------------------------------------------------------------------------|----------------------------------------------------------------------------------------------------|
| Zemes vienības                    | √ Saglabātie filtri                                           |                                                                           |                                                                                                    |
| Būvniecības objekti               | Darba uzdevumi                                                | IAU TST Būves pase 2025: Būvatļauja 🖉                                     |                                                                                                    |
| • Kārtas                          | Buvniecibas lietas                                            | Mācību būvvalde · Jauna būvniecība, Pārbūve, Novietošana · Tautas iel     | a 3A, Viļaka, Balvu nov., LV-4583; Abrenes iela 2, Viļaka, Balvu nov., LV-4583; ; Ostratu iela 1, Viļaka, Balvu nov., LV-4583 |
| lesaistītās personas              | (i) Aktuālie dati                                             |                                                                           | Jauns uzdevums                                                                                                    |
| Papildinformācija                 | Dokumenti (16)                                                |                                                                           |                                                                                                    |
| Notikumu vēsture                  | ② Zemes vienības (1)                                          |                                                                           |                                                                                                    |
| • Rēķini                          | E Kārtas (3)                                                  | Būvniecības lietas stadija<br>Būvniecības dokuments                       | Bûvdarbi<br>Bûvatlauia (ākām)                                                                                                 |
| Būvinspektora darba grafiks       | 🖏 lesaistītās personas (6)                                    | Būvniecības dokumenta numurs                                              | BIS-BV-4.1-2025-4                                                                                                    |
| Ekspluatācijā nodošanas datu kopa | Papildinformācija     Notikumu vēsture                        | Būvatļaujas piešķiršanas datums                                           | 15.01.2025.                                                                                                    |
| Būvdarbu žurnāls                  | E, Rēķini                                                     | Projektēšanas nosacījumu izpildes datums                                  | 15.01.2025.                                                                                                    |
| Lēmumi/Norādījumi                 | Būvinspektora darba<br>grafiks                                | > Büvdarbu uzsäksanas nosacijumu izpildes datums<br>Büvdarbi veicami līdz | 15.01.2025                                                                                                    |
| Saistītas hīvniecības lietas      | Ekspluatācijā nodošanas<br>datu kopa                          | lesniegums atbilst Büvniecības likuma 14.1 panta prasībām par KPP         | Nā                                                                                                    |
| Piekluves tiesības                | 🖲 Būvdarbu žurnāls                                            | principa piemērošanu                                                      | 110                                                                                                    |
|                                   | Lēmumi/Norādījumi (0)                                         | pazīme                                                                    | Nē                                                                                                    |
|                                   | <ul> <li>Saistitas buvniecibas lietas</li> <li>(0)</li> </ul> |                                                                           |                                                                                                    |
|                                   | Piekļuves tiesības (0)                                        | BUVNIECIBAS IEROSINĀTĀJS                                                  |                                                                                                    |

#### Būvniecību lietu meklēšanas iespējas

| Ierobežotas pieejamības statusā | Prioritāra investīciju projekta apstrāde | Citas organizācijas lietas               |
|---------------------------------|------------------------------------------|------------------------------------------|
| zvērstajā meklēšanā             |                                          |                                          |
| lesaistītā persona              |                                          |                                          |
| Dalības veids                   | Persona 🗊                                |                                          |
| Izvēlieties no saraksta         |                                          | Meklēt arī personas citu nosaukumu datos |
| Dokuments                       |                                          |                                          |
| Dokumenta veids                 | Dokumenta datums                         | Dokumenta statuss                        |
| Izvēlieties no saraksta         |                                          | Izvēlieties no saraksta                  |
| Būvdarbu žurnāls                |                                          |                                          |
| leraksta veids                  | Izcelsme 🕕                               | Darba veids                              |
| Izvēlieties no saraksta         |                                          |                                          |
| Nosaukums                       | Notikuma periods                         | Līguma summa                             |
| Materiāla tips                  | Būvizstrādājuma identifikators           |                                          |
| Izvēlieties no saraksta         |                                          |                                          |

#### Būvniecības lietas dokumentu saraksts

- Dokumentu sadaļa atverama no kreisās malas navigācijas joslas.
  - Redzama Būvniecības lietas galvene, kuru var savērst, lai iegūtu lielāku darba virsmu.
  - Sadaļā pieejam opcija < **Būvprojekts**>, kur var skatīt aktuālo saskaņoto Būvprojektu.
    - Skatīt Būvprojekta izmaiņu salīdzināšanu, apskatīt aktuālā versija portālā.

| ~ ^                                                                                                    | Būvniecības lietas > BIS-BL-383310-13587 > Dokumenti                                                                                           |                                                |                         |                                         |                                  |             |                     | -   |
|----------------------------------------------------------------------------------------------------|----------------------------------------------------------------------------------------------------|------------------------------------------------|-------------------------|-----------------------------------------|----------------------------------|-------------|---------------------|-----|
| ✓ Saglabātie filtri Ď Darba uzdevumi ▲ Bivniecības lietas Lieta ∧ ① Aktuālie dati                                                              | IAU TST Būves pase 2025: Būvatļauja 🖉<br>BIS-BL-383310-13587<br>Mācību būvvalde - Jauna būvniecība, Pārbūve, Novietošana - Tautas iela 3A<br>I | Vlļaka, Balvu nov., LV-4583; Abrenes iela 2, 1 | Vīļaka, Balvu nov., LV- | 4583; ; Ostratu iela 1, Viļaka, Balvu r | nov., LV-4583 - 15.01.2025 11:43 | Jauns       | s uzdevums Darbības | s ~ |
| Dokumenti (16)     Zemes vienības (1)     Būvniecības objekti (2)     E Kārtas (3) <sup>®</sup> leasistītās personas (6)     Papildinformācija | DOKUMENTI<br>Paslēpt nerediģējamos dokumentus<br>Sagrupēts skats                                                                               |                                                |                         |                                         | ۵ (                              | Būvprojekts | Büvprojekta modelis | Đ   |
| <ul> <li>Notikumu vēsture</li> <li>Rēķini</li> </ul>                                                                                           | > MEKLĒŠANA                                                                                                    |                                                |                         |                                         |                                  |             |                     |     |
| <ul> <li>Būvinspektora darba<br/>grafiks</li> <li>Ekspluatācijā nodošanas<br/>datu kopa</li> </ul>                                             | Veids                                                                                                    | Dokumenta sagatavotājs                         | Datne                   | Dokumenta numurs Nosau                  | ikums                            | Datums↓     | Statuss ()          |     |
| Būvdarbu žumāls                                                                                                    | Tehnisko noteikumu pieprasījums                                                                                                    | GASO TNI                                       | 8                       | BIS-BV-6.18-2025-27                     |                                  | 16.01.2025  | Reģistrēts          | 8   |
| Baistītas būvniecības lietas<br>(0)                                                                                                    | Tehnisko noteikumu pieprasījums                                                                                                    | Mācību TNI                                     |                         | BIS-BV-6.18-2025-28                     |                                  | 16.01.2025  | Reģistrēts          | 8   |
| (0)<br>Piekļuves tiesības (0)                                                                                                    | Büvprojekts                                                                                                    | GASO TNI                                       | ۵                       | BIS-BV-7.2-2025-31                      |                                  | 16.01.2025  | Reģistrēts          | 8   |
| Ekspluatācijas lietas                                                                                                    | Būvprojekts                                                                                                    | Mācību TNI                                     |                         | BIS-BV-7.2-2025-32                      |                                  | 16.01.2025  | Reģistrēts          | 6   |
| <ul> <li>↓ Eksporta pieprasījumi</li> <li>☑ Paziņojumi</li> </ul>                                                                              | Būvprojekts                                                                                                    | Mācību būvvalde                                |                         | BIS-BV-7.2-2025-22                      |                                  | 15.01.2025  | Akceptēts           |     |
| ⑦ Palīdzība                                                                                                    | Izmainu būvprojekts                                                                                                    | Mācību būvvalde                                |                         | BIS-BV-7.5-2025-2                       |                                  | 15.01.2025  | Akceptēts           | •   |

#### Opcijas būvniecības lietas dokumentos

- Būvniecības lietas dokumentu sarakstā:
  - Iespēja "Paslēpt nerediģējamos dokumentus", kas ir ar aizslēgtas atslēgas ikonu;
  - lespēja <Sagrupēt dokumentus>;
  - Meklēšanas opcija.
  - Jauna dokumenta pievienošana, apstiprināšana vai parakstīšana atkarīga no lietotāja tiesībām un organizācijas.
- Strādājot ar dokumentu:
  - Zem pogas <Citas darbības> opcijas <Dokumenta vēsture> un <PDF izdruka>.
  - Uz BISP un e-pastu izsniedzas automātiski.
  - Zem pogas <Citas darbības> opcija <Izsniegt>, kur iespēja pievienot citu saņēmēju un redzēt dokumenta izsniegšanas vēsturi.
  - Vizēšanas iespējas.
  - Var norādīt ierobežotas pieejamības pazīmi visai lietai vai konkrētam dokumentam, vai Būvprojekta daļai, atzīmējot iesniegumā pazīmi un norādot veidu "Komercnoslēpums" vai "Cits". (Jābūt lomai "Ierobežotas pieejamības administrators" vai piešķirtam darba uzdevumam.)

#### Opcija <Gaidīt uz klientu>

- Papildus informāciju var uzprasīt dokumentam ar opciju <Gaidīt uz klientu>, kas ir pie saņemtā darba uzdevuma statusā "Izpildē".
  - Var uzlikt dokumentam, kas ir statusā "Reģistrēts", un nav citu aktīvu darba uzdevumu.
  - Iesniedzējs saņem paziņojumu, ko var arī redzēt pie lietas un tagad arī notikumu vēsturē. Dokumentam BISP pusē atrāda statusu "Trūkst informācija".
  - Iesniedzot labojumu, jānorāda "Labojuma īss apraksts".
  - Darba uzdevums, kas tika uzlikts "Gaidīt uz klientu" atnāks kā "Atbildēts" vai "Neatbildēts".

Opcijai <Gaidīt uz klientu> ir ierobežojumi, to var uzlikt saņemtam iesniegumam:

- 1) ja darba uzdevums ir statusā "Izpildē";
- 2) ja darba uzdevuma Atbildīgais ir tā pati persona, kas skatās ekrānā;
- 3) ja šis nav apakšuzdevums;
- 4) ja viņš jau nav patreiz statusā "Gaidīt uz klientu";
- 5) ja lietotājs ir Būvvaldes lietvedis vai Būvvaldes darbinieks, vai Tehnisko noteikumu izdevējiestādes darbinieks;
- 6) ja darba uzdevums ir tai pašai organizācijai, kuras darbinieks skatās;
- 7) ja dokuments ir statusā reģistrēts;
- 8) ja dokumentam ir tikai viens darba uzdevums (nav statusā atcelts vai nav statusā pabeigts);
- 9) ja ir ierobežojumi, kas attiecas uz ierobežotas pieejamības dokumentiem.

#### Citas nianses dokumentu apstrādē

- "Zaļā koridora" procesa piemērošana BIS
  - PIPA statusa pieprasīšana. (Skatīt 6.augustā vebināru.)
- Papildinājumi projektā izsekojamībai (Būvprojekta lapu un daļu iekrāsošana).
  - TNI Saskaņojumu atrādīšana.
- KPP princips

#### Ekspluatācijas lietas sadaļas un darbības

- Sadaļu atrāda, ja ir iedotas lietotājam atbilstošās tiesības.
- Atverot Ekspluatācijas lietu, pēc noklusējuma atveras sadaļa "Dokumenti".
- Ekspluatācijas lieta ir par vienu būvi.

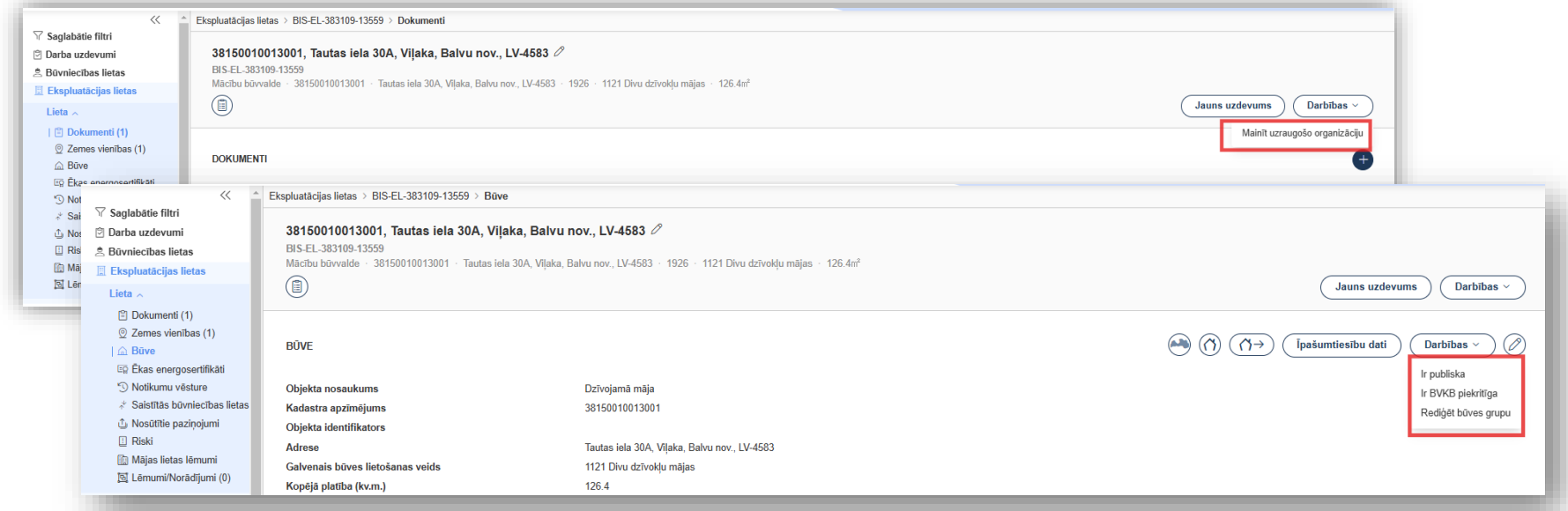

## Ekspluatācijas lietas dokumenti

#### • Ekspluatācijas lietā ir mazāk dokumentu veidu kā no Būvniecības lietās:

- Tehniskās apsekošanas atzinums
- lesniegums par būves neesību
- Būvspeciālista piekļuves deklarācija
- Piekļuves pieprasīšana un atbildes lēmums
- lesniegums un sūdzība, atbilde
- Būvvaldes lēmums
- VUGD dokumenti
- Atzinums par būves ekspluatācijas pārbaudi
- Mājas lietas lēmumi
- Lēmumi un norādījumu, kas izveidoti dokumentos.

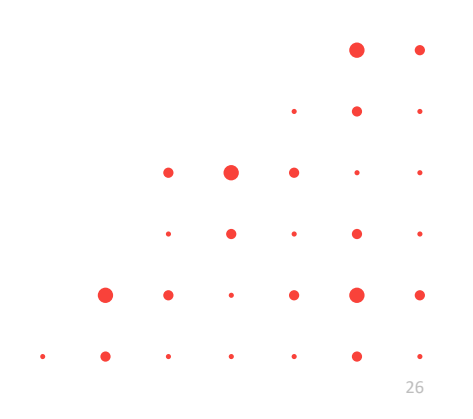

# BIS2 kā darba vide būvvaldēm

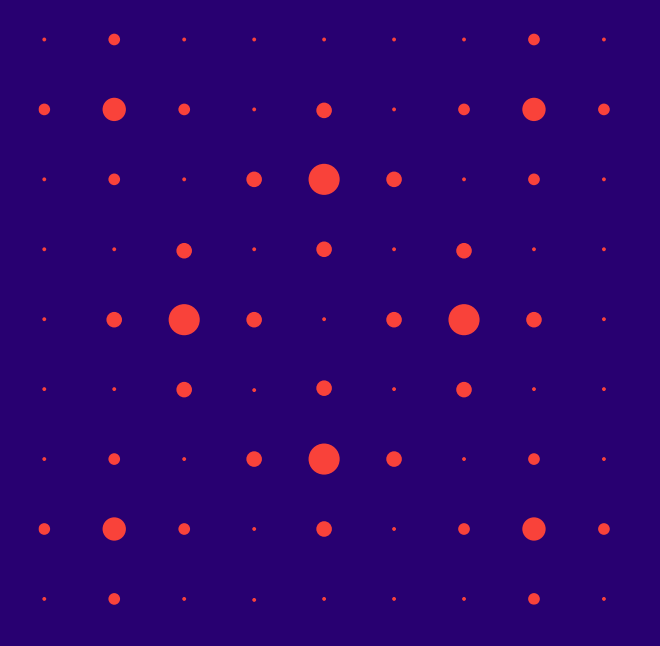

#### Būvniecības lietas vešana

- Dokumentu apstrāde no stadijas "Ieceres" līdz "Ekspluatācijai".
  - Atkarībā no būvniecības procesa, dokumenti un darba uzdevumi atšķiras.
    - Šobrīd tiek izdalīti trīs būvniecības procesi:
      - Būvniecības ieceres iesniegumu saņemot, izdod Būvatļauju;
      - Saņemot Paskaidrojuma raksta (iesniegumu), izdod Paskaidrojuma raksta (lēmumu);
      - Paziņojums par būvniecību var iepazīties, var atstāt bez izskatīšanas.
  - Būvprojekta izskatīšana un akceptēšana. (Iespējams veidot iekšējās izskatīšanas).
- Inspektori sagatavo atzinumus par būves pārbaudi.
  - lespēja veidot pārbaužu grafikus.
- Dažādu lēmumu sagatavošana, parakstīšana, izsniegšana.
  - Būvvaldes pozitīvos lēmumus paraksta ar sistēmas parakstu (izņemot Rīgu), negatīvos ar e-parakstu (e-ID karte val e-mobile).
- Izziņa par būves neesību izsniegšana gan BL, gan bez.

#### E-Būvprojekta izskatīšana

- Būvniecības ieceres dokumentāciju/ Būvprojektu var iesniegt elektroniski no BISP kopā ar kādu no iesniegumiem:
  - leceres iesniegumu;
  - Projektēšanas nosacījumu izpildes apliecinājumu;
  - Būvprojekta izmaiņas iesniegumu.
  - Uzdevums "Būvprojekta akceptēšana" neveidojas automātiski.
  - Ja tika atzīmēts, ka vēlas PN atzīmi, tad veidojas d.u. "Būvprojekta akceptēšana".
- Būvprojekta/ Būvprojekta izskatīšana, akceptēšana, darba uzdevuma apstrāde:
  - Apskatīt Būvprojekta daļas, to datnes un speciālista apstiprinājumus ar sertifikātu;
  - Redzēt tehnisko noteikumu izdevēja skaņojumus;
  - Pie Būvprojekta un tās daļām vai lapām var pievienot komentārus;
  - Ar opciju <Pievienot jaunu izskatīšanu> var veidot apakšuzdevumus "Būvprojekta saskaņošana (iekšējā)", kas ir apakšuzdevums d.u. "Būvprojekta akceptēšana".
- Akceptētā Būvprojekta pēdējo versiju atrāda sadaļā "Būvprojekts".

## Citi sadaļas BIS2 būvvalžu darba vietā

- Būvinspektora pārbaužu grafika apstiprināšana;
- Ārvalstnieku reģistrācija;
- Rēķinu saraksts;
- Neatbilstošie būvizstrādājumi;
- Būves neesība sadaļa paredzēta "Izziņa par būves neesību" sagatavošana bez BL;
- Pilnvarojumi/Deleģējumi;
- Pilnvarojumu/deleģējumu pārbaudes.
- Tehnisko noteikumu izdevēji
  - Pēc noklusējuma sarakstā atrāda tos, kas darbojas būvvaldes teritorijā.
  - Kopējā "Tehnisko noteikumu izsniedzēju sarakstā" uz vienu un to pašu uzņēmuma reģistrācijas numuru nevar reģistrēt vairākus TNI, izņemot pašvaldību struktūrvienības.
  - TNI var noslēgt līgumu par BIS izmantošanu, paši var konfigurēt administratīvās teritorijas, darbības sfēras, lietotājus.
  - Jaunu TNI var pievienot, ja tāds vēl nav reģistrēts. Citādi, būs paziņojums Organizācija jau reģistrēta Tehnisko noteikumu izdevēju sarakstā un ir noslēgts līgums!

## BIS2 kā darba vide TNI

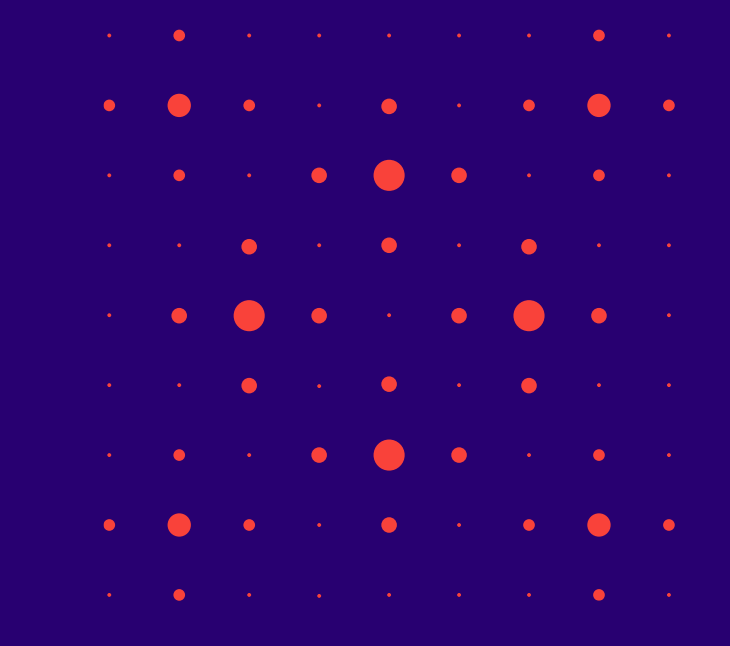

## BIS2 Tehnisko noteikumu izdevēja lietotājam

- TNI galvenās darbības darba uzdevumu izpildē:
  - izdodot tehniskos noteikumus (DU Tehnisko noteikumu izsniegšana),
  - būvprojekta daļas izskatīšana un saskaņošana (DU Būvprojekta saskaņošana);
  - izdodot Atzinumus (DU Atzinuma par būves gatavību ekspluatācijai pieprasījuma izskatīšana);
  - Kultūras pieminekļu atļaujas izsniegšana (DU Kultūras pieminekļa atļaujas izdošana).
- Tehnisko noteikumu izdevēja darba vietā pieejams:
  - Darba uzdevumu sarakst un iespēja veidot savus filtrus;
  - Būvniecības lietu saraksts ar ierobežotām darbībām;
  - Dokumentu saraksts, kur pieejami Tehnisko noteikumi un Atzinumi;
  - TNI profila administrēšana un uzstādījumi, kur var konfigurēt administratīvās teritorijas, darbības sfēras, lietotājus, saskaņošanas nosacījumus, definēt iesniedzamo saturu pieprasījumiem;
  - Līgums par sistēmas izmantošanu, iespēja noslēgt elektroniski;
  - Tiesību administratora deleģējumi (paraksttiesīgajam);
  - Paziņojumi;
  - Palīdzība.

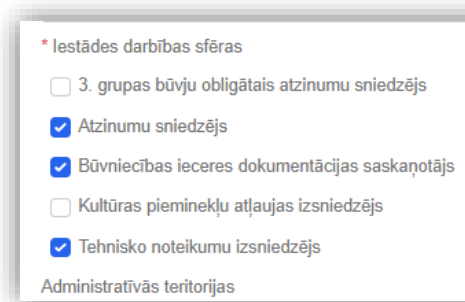

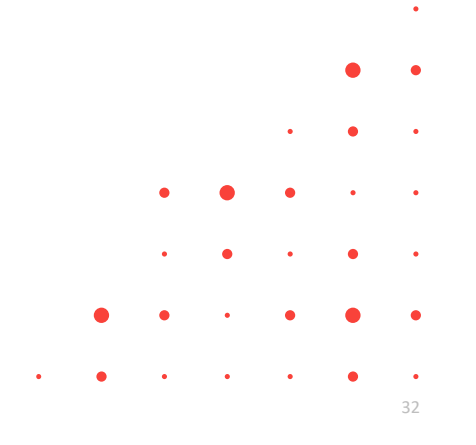

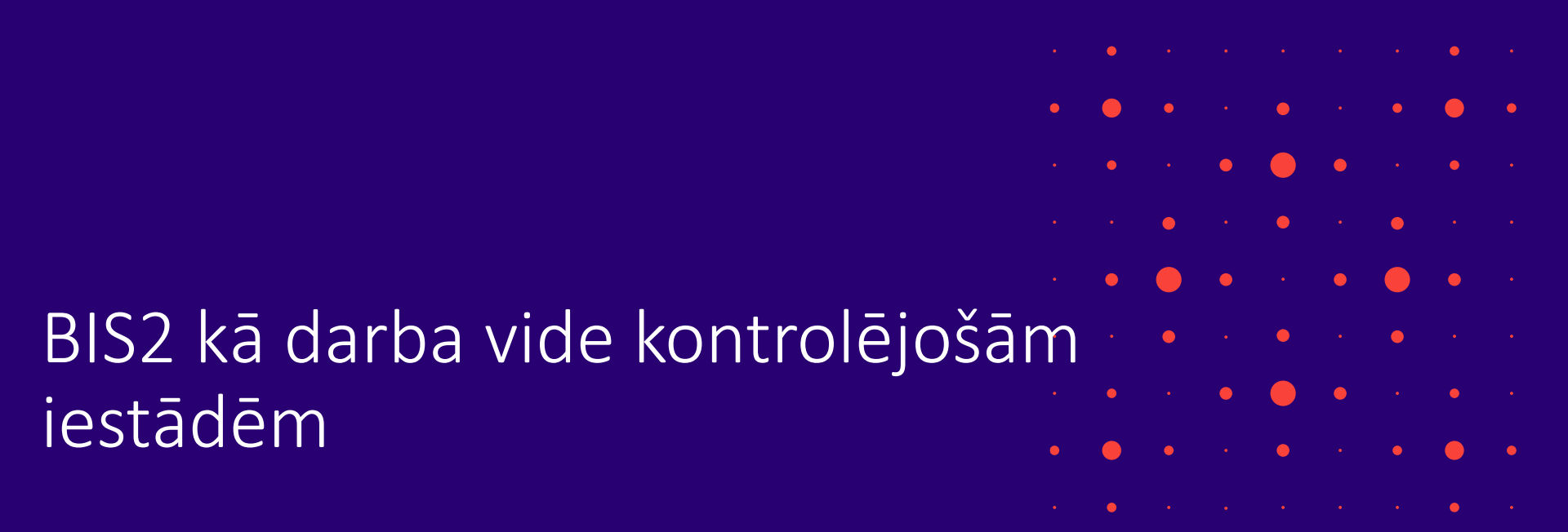

#### BIS2 kontrolējošo iestāžu lietotājam

- Pieejamas gandrīz visas tās pašas sadaļas kā būvvaldes lietotājam, atkarībā no piešķirtajām tiesībām, bet ar ierobežotām iespējām.
  - Būvniecības lietas var skatīt, nevar rediģēt datus vai dokumentus, ko sagatavojusi cita iestāde.
  - Var meklēt lietas un iepazīties ar saturu, skatīt Būvdarbu žurnālu.
  - Var veidot Kontrolējošas iestādes ierakstu Būvdarbu žurnālā.
  - Var veidot atsevišķus dokumenta veidus, piemēram:
    - Atbildi uz iesniegumu vai sūdzību;
    - VUGDam ir informatīvais paziņojums un VUGD lēmums;
    - Priekš VZD top jauni dokumenta veidi.

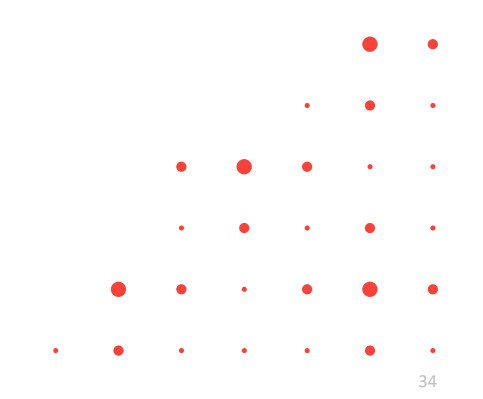

#### Būvprojekts

#### 1) Pie Būvniecības lietas dokumentiem

#### 2) Aktuālo, saskaņoto var apskatīt zem pogas < Būvprojekts>

| ~ ^                                                             | Būvniecības lietas > | BIS-BL-382932-13526 > Dokumenti |       |                         |                              |                         |                 |              |
|-----------------------------------------------------------------|----------------------|---------------------------------|-------|-------------------------|------------------------------|-------------------------|-----------------|--------------|
|                                                                 | _                    |                                 |       |                         |                              |                         |                 |              |
| 🖻 Darba uzdevumi                                                |                      |                                 |       |                         |                              | Jaun                    | suzdevums ) ( D | /arbības ~ ) |
| 🛎 Būvniecības lietas                                            |                      |                                 |       |                         |                              |                         |                 | ~            |
| Lieta 🔨                                                         | DOKUMENTI            |                                 |       |                         |                              | 🗘 🔳 🛛 Būvprojekts       | Būvprojekta moo | Jelis 🕂      |
| <ol> <li>Aktuālie dati</li> </ol>                               |                      |                                 |       |                         |                              |                         |                 |              |
| 🗎 Dokumenti (25)                                                | Paslēpt neredi       | ģējamos dokumentus              |       |                         |                              |                         |                 |              |
| ② Zemes vienības (1)                                            | Sagrupēts ska        | ts                              |       |                         |                              |                         |                 |              |
| 🛆 Būvniecības objekti (2)                                       |                      |                                 |       |                         |                              |                         |                 |              |
| 🗏 Kārtas (0)                                                    | ~ MEKLESANA          |                                 |       |                         |                              |                         |                 |              |
| 🐯 lesaistītās personas (9)                                      |                      | Veids                           |       | Dokumenta sagatavotājs  |                              | Dokumenta numurs        |                 |              |
| <ol> <li>Papildinformācija</li> </ol>                           |                      | Būvprojekts 🗙                   |       | Izvēlieties no saraksta |                              |                         |                 |              |
| S Notikumu vēsture                                              |                      |                                 |       |                         |                              |                         |                 |              |
| 🗄 Rēķini                                                        |                      | Nosaukums                       |       | Datums                  |                              | Statuss                 |                 |              |
| 🛱 Būvinspektora darba grafiks                                   |                      |                                 |       | E .                     |                              | Izvēlieties no saraksta |                 |              |
| 🖻 Ekspluatācijā nodošanas<br>datu kopa                          |                      |                                 |       |                         |                              |                         |                 |              |
| Būvdarbu žurnāls                                                |                      |                                 |       |                         |                              | Notīrīt                 | Meklēt          |              |
| 🗟 Lēmumi/Norādījumi (5)                                         |                      |                                 |       |                         |                              |                         |                 |              |
| <ul> <li>√ Saistītas būvniecības lietas</li> <li>(0)</li> </ul> |                      |                                 |       |                         |                              |                         |                 |              |
| Piekļuves tiesības (0)                                          | Veids                | Dokumenta sagatavotājs          | Datne | Dokumenta numurs        | Nosaukums                    | Datums↓                 | Statuss 🛈       |              |
| 🖩 Ekspluatācijas lietas                                         | <u>Büvprojekts</u>   | Mācību būvvalde                 |       | BIS-BV-7.2-2024-603     | Būvprojekts minimālā sastāvā | 04.11.2024              | Akceptēts       |              |
| 🗘 Eksporta pieprasījumi                                         | <u>Būvprojekts</u>   | AS Sadales tīkls TNI            |       | BIS-BV-7.2-2024-605     |                              | 04.11.2024              | Saskaņots       | 8            |
| <ul> <li>Paziņojumi</li> <li>Palīdzība</li> </ul>               | Būvprojekts          | Mācību būvvalde                 |       | BIS-BV-7.2-2024-607     |                              | 04.11.2024              | Akceptēts       |              |

#### Būvdarbu žurnāls

• Kad iestājas stadija "Būvdarbi", pieejama sadaļa "Būvdarbu žurnāls".

|                                                      | Dougla officer History & Di | O DI 204402 42470 × Devulador Averala (Material) ve be      | denter delana D            |                         |                                         |                     |
|------------------------------------------------------|-----------------------------|-------------------------------------------------------------|----------------------------|-------------------------|-----------------------------------------|---------------------|
| E Kārtas (0)                                         | Buvniecibas lietas > Bi     | S-BL-381102-13170 > Buvdarbu zurnals (Materiali un bu       | vizstradajumi)             |                         |                                         |                     |
| ()) lesaistitas personas (2)                         | Būvniecības ie              | sniegums (30 okt) ⊖                                         |                            |                         |                                         |                     |
| Papildinformacija     Netilemene Tetere              | BIS-BL-381102-131           | 70                                                          |                            |                         |                                         |                     |
| <ul> <li>Notikumu vesture</li> <li>Dakini</li> </ul> | Mācību būvvalde             | Pārbūve · Ostratu iela 27, Viļaka, Balvu nov., LV-4583 · 30 | .10.2023 09:34             |                         |                                         |                     |
| 🖶 Reķini                                             |                             |                                                             |                            |                         |                                         | Darbibas ×          |
| grafiks                                              |                             |                                                             |                            |                         |                                         |                     |
| Ekspluatācijā nodošanas<br>datu kopa                 | leraksta veids              |                                                             | Materiāla tips             |                         | Izcelsme 0                              |                     |
| 🗉 Būvdarbu žurnāls 🗸                                 | Izvēlieties no sarak        | sta                                                         | Izvēlieties no saraksta    |                         |                                         |                     |
| Büvdarbu līgumi (0)                                  |                             |                                                             |                            |                         |                                         |                     |
| Personas (40)                                        | Nosaukums                   |                                                             | Saņemšanas datums          |                         | Statuss                                 |                     |
| Materiāli un                                         |                             |                                                             |                            | <b></b>                 | Izvēlieties no saraksta                 |                     |
| būvizstrādājumi (2)                                  |                             |                                                             |                            |                         |                                         |                     |
| Materiālu apstiprināšana<br>(0)                      | Kārta                       |                                                             |                            |                         |                                         |                     |
| (*)<br>Ikdienas darbi (0)                            | Izvēlieties no sarak        | sta                                                         |                            |                         |                                         |                     |
| Speciālie darbi (1)                                  |                             |                                                             |                            |                         |                                         |                     |
| Büvuzraugu ieraksti (0)                              |                             |                                                             |                            |                         |                                         | Notīrīt Meklēt      |
| Autoruzraugu ieraksti (0)                            |                             |                                                             |                            |                         |                                         |                     |
| Pieņemšanas akti (0)                                 |                             |                                                             |                            |                         |                                         |                     |
| Kontrolējošo organizāciju<br>pārbaudes (0)           |                             |                                                             |                            |                         |                                         |                     |
| Ražošanas rasējumi (0)                               | Numure                      | Sanoměanae/izvočanae datume                                 | Nosaukume                  | Matoriāla tiņe          |                                         | Dežotāje            |
| Testēšanas pārskati (2)                              |                             | Sujenisanasizvesanas dataris                                | Hosaukuns                  | materiala aps           |                                         | huzouja             |
| Būvniecības atkritumi (2)                            | 2                           | 05.06.2024 07:00                                            | Smilts-grants              | Dabas resursi - Smilts- | grants                                  |                     |
| Ziņas par avāriju vai<br>nelaimes gadījumu (0)       | 1                           | 05.06.2024 07:00                                            | Siltumizolācijas materiāls | Grīdu pamatnes, segur   | ni - grīdu konstrukciju siltumizolācija | SIA Lin             |
| Aktuālo atbildīgo<br>dalībnieku vēsture (2)          |                             |                                                             |                            |                         |                                         | Atlasīti 2 ieraksti |
| Ģeodēzisko darbu<br>dokuments (0)                    |                             |                                                             |                            |                         |                                         |                     |
| ତ୍ର Lēmumi/Norādījumi (0)                            |                             |                                                             |                            |                         |                                         |                     |

#### leskatīšanās BIS2 no BIS1

|                                                                                                    |        | <b>BŪVNIECĪBAS INF</b>                                                                                                    | FORMĀCIJAS SISTĒMA/ BIS2                                                                                                    | G 🛱 🗘          |
|----------------------------------------------------------------------------------------------------|--------|----------------------------------------------------------------------------------------------------|----------------------------------------------------------------------------------------------------|----------------|
|                                                                                                    |        | ~                                                                                                    | ▲ B0wniecibas lietas > BIS-BL-378065-12852 > Aktuălie dati                                                                                                    | ^              |
|                                                                                                    |        | Bůvniecības lietas                                                                                                    |                                                                                                    |                |
| Būvspeciālistu būvniecības lietas<br>Būvspeciālisti Pārbaudes Būvniecības lietas Ekspluatācijas lietas Uzraudzības iestādes                                                                                                    |        | Lieta ^                                                                                                    | D Lietā ir norādīts būvspeciālsts, kuram sertificējolā iestāde ir apturējusijanulējusi sertifikātu: Atbidīgam, 20 Būvdarbu/Vadītāju, 20, sertifikāts 5-01198                                                                                                    | Ð              |
| Būvniecības lietas numurs BIS-BL-378065-12852 ♀<br>Speciālista sertifikāts ♀<br>Būves grupa ♥ Grupa reģistrēta<br>*Būves galvenais lietošanas veids ♥<br>↓ Pievienot vēl vienu<br>Jebkurš lietošanas veids □<br>Loma būvniecības lietā<br>Darbu periods no                                                                   | ~      | Borrise (coli organication)     Antine (coli organication)     Brandita personale (0)     Papaidormacija     Notikumu visture     Rekjeni     Borvateka darba grafilis     Rekjeni     Borvateka zamats     Borvateka zamats     Ctas funkcijas     Administrešana     Luzstádjumi (kontigurácija) | Bovinečilos tietas stadija     Boviatrija       Bovinečilos dokumenta numura     Bovintjava finkskinivska blova)       Bovinečilos dokumenta numura     Biš 8/4 4. 2022.       Boviscilos ješkijiranas datumis     0.00 2022.       Boviscilos ješkijiranas datumis     0.00 2022.       Boviscilos dokumenta numura     0.00 2022.       Boviscilos ješkijiranas datumis     2.00 2020.       Boviscilos antibis florinečilos iškuma 14.º panta prasiliškim par KPP principa     Ne       Isenieguma zibis florinečilos iškuma 14.º panta prasiliškim par KPP principa     Ne       Boviscilos ješkijiranas datumis     2.00 2000.       Isenieguma zibis florinečilos iškuma 14.º panta prasiliškim par KPP principa     Ne       Isenieguma zibis florinečilos iškuma 14.º panta prasiliškim par KPP principa     Ne       Isenieguma zibis florinečilos iškuma 14.º panta prasiliškim par KPP principa     Ne       Isenieguma zibis florinečilos iškuma 14.º panta prasiliškim par KPP principa     Ne       Isenieguma zibis florinečilos iškuma 14.º panta prasiliškim zenas pazime     Ne       Briton Auum     Isenieguma zibis florinečilos iškuma seniticijoči isetide i aptarejusianućejus senitikatu zibistime biomecčilas isenisitatiem       Lieta rockitis biovspecialistis, kuram seniticijoča isetide i raptivejusianućejus senitikatu zibistiga zo Boviatovi viduitaja zo, senitikatis <u>5.01590</u> | © ×<br>© ×     |
| Objekta adrese   Meklet Notirit                                                                                                    |        | Bůvdarbu žurnáls ~      Bůvdarbu līgumi (9)      Personas (45)      Materiāli un bůvizstladājumi (2)                                                                                                    | trvelleties no saraksta     trvelleties no saraksta     trvelleties no saraksta       Kirtas     Uguna summa lidz 15 000     Liguna summa vis 15 000                                                                                                    |                |
| Vārds Uzvārds Sertifikāta numurs                                                                                                    | Darbib | Materiālu apstiprināšana                                                                                                    |                                                                                                    |                |
| Juris 03 Bivuzranos 03 4-00074                                                                                                    |        | (z)<br>Ikdienas darbi (5)                                                                                                    | ( <u>Notirit</u> )                                                                                                    | Meklêt         |
| Pěleris 20 Arhitekts 20 1.00104                                                                                                    |        | Speciálie darbi (0)                                                                                                    |                                                                                                    | ~              |
|                                                                                                    |        | Büvuzraugu ieraksti (0)<br>Autoruzraugu ieraksti (0)                                                                                                    |                                                                                                    |                |
| Péleris 20 Arhitekts 20 4.02753                                                                                                    |        | Pieņemšanas akti (0)                                                                                                    | No. No. No. No. No. No. No. No. No. No.                                                                                                    |                |
| Athidīgais 20 BijvdarbuVadītājs 20 5-01998                                                                                                    |        | Kontrolējošo organizāciju<br>pārbaudes (0)                                                                                                    | Līguma Līguma karbibas Jomas uz Pasūtītājs Izpildītājs Darbu veidi Apdrošināts<br>Līguma numurs darbības Jomas uz Pasūtītājs Izpildītājs Darbu veidi līdz                                                                                                    | Datnes Statuss |
| Numure Nasaukume Stadija Dūvenasišlieta Jamas                                                                                                    |        | Ražošanas rasējumi (0)                                                                                                    | BL 2024 iau 0099 27.08.2024 07.10.2024 - Bůvdarbi (EUR) Já 10539-R. Sabiedrība ar Jānis 23 Apkure, vědināšana un                                                                                                    | Apstiprināts   |
| Numurs         Nosaukums         Stadija         Büvspecialista iomas           BIS-BL-378065-         Büvniecības iesniegums hidrotehniskai un         Būvdarbi         Atbildīgais būvdarbu         V           12852         melorācijas būvei IAU apmācībām ar projekta         modeli         Vadītājs         vadītājs | EDLUDB | Testēšanas pārskati (0)<br>Būvniecības atkritumi (3)<br>Ziņas par avāriju vai<br>nelaimes gadījumu (0)                                                                                                    | 25.12.2027 Bouuzraudzība (eierobeždu atbietību BovdartuvVadītaja_23 gaias kondicionēšana<br>EUR) "Remontbove" BovdartuvVadītaja_23 Antekstoras tieka<br>Antekstoras tiskā (22-<br>0000), Antekstoras<br>roisnājumi                                                                                                    |                |
|                                                                                                    |        | Aktualo atbildigo<br>dalībnieku vēsture (1)                                                                                                    | BL_2024_jau_0088 20.10.2024 21.10.2024 - Autonuzraudzība Jā 10539-R, Sabedrība ar Students18 -<br>25.12.2029 (1224 0 EUR) ierobelciu albātību ierosmatājs18<br>"Riemotūčive"                                                                                                    | Apstiprināts   |

# Apskata informāciju par būvspeciālista profesionālo darbību konkrētā būvniecības lietā

- No BIS1 var atvert BIS2:
  - Prakses saraksta ierakstam, kurš ir saistīts ar BL, var nospiest uz kolonnas "Objekta adreses" vērtības.
  - Sertifikātu reģistrā, atlasot būvspeciālistu reģistra sadaļā "Būvniecības lietas", var nospiest uz kolonnas "Numurs" vērtības.
- Sertificējošās iestādes darbinieks veicot navigāciju uz būvniecības lietas datiem, tiek pie, kurā viņam ir piekļuve par konkrētās BIS lietas šādiem datu apgabaliem:
  - Vispārīgie lietas dati nosaukums, stadija, atbildīgā Būvvalde;
  - Objektu dati būves un to raksturojošie dati;
  - Būvprojekts pilnā sastāvā;
  - Pilns Būvdarbu žurnāls;
  - Tehniskie noteikumi;
  - Tehniskās apsekošanas atzinumi;
  - Būves pārbaudes atzinumi;
  - Ēkas pagaidu energosertifikāti;
- Dokumentiem, būvprojekta daļām, kas ir atzīmēti ar īpašās piekļuves pazīmi piekļuve ir liegta.

# Būvniecības lietas dokumentu apstrāde būvvaldēm

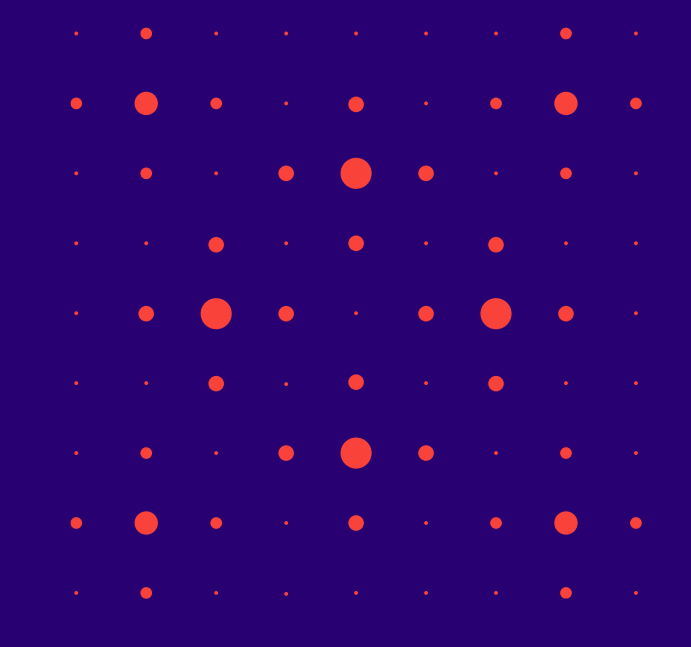

#### leceres apstrādes darba uzdevumi

- leceres, PN un BUN iesnieguma izskatīšanas uzdevumos:
  - Pēc noklusējuma veidojas viens galvenais darba uzdevums ieceres izskatīšanai (ar PN un BUN atzīmēm) ar iespēju veidot otru uzdevumu.
    - Ja iecere iesniegta ar atzīmētu pazīmi par PN izpildi un/vai BUN izpildi, un lieta nonākušam stadijā "PN apliecinājumu izvērtēšana, veic PN izpildes apliecinājumu izvērtēšanas darba uzdevumu izpildi kā daļu no pilnā e-pakalpojuma.
    - Ja darba uzdevumam "BUN izpildes apliecinājumu izvērtēšana" ir saistītais darba uzdevumiem ar veidu "Ieceres iesnieguma ar PN un BUN atzīmi izskatīšana" vai "Apliecinājuma kartes ar BUN atzīmi izskatīšana", "Paskaidrojuma raksta ar BUN atzīmi izskatīšana", tad noslēdzot uzdevuma izpildi, tiek slēgts arī saistītais darba uzdevums.
    - Lietas galvenajam virsuzdevumam uzstāda statusu "Gaidīt uz klientu", kad iesniegta iecere ar PN un/vai BUN atzīmju pieprasījumu:
      - Paskaidrojuma raksta vai apliecinājuma karte ar BUN atzīmi izskatīšanu,
      - leceres iesnieguma ar PN vai PN un BUN atzīmes izskatīšanu.
- Vienkāršotajai iecerei jāveido atbildes dokuments (lēmums)
  - Būs divi dokumenti ienākošais PR/AK (iesniegums) izejošais (lēmums).

#### leceres akceptēšana un noraidīšana

- leceri noraida, sagatavojot atteikuma lēmumu.
  - Noraidītu ieceri BISP pusē var kopēt, un iesniegt atkārtoti pie šīs pašas būvniecības lietas.
- Būvniecības iesniegumu akceptē, sagatavojot būvatļauju
  - Kad apstiprina/paraksta būvatļauju:
    - Būvniecības iesniegumam nomainās statuss uz "Akceptēts"
    - Darba uzdevums "leceres iesnieguma izskatīšana" automātiski uzliekas kā "Izpildīts".
  - Var izmantot opciju <Pievienot jaunu vizēšanu>, lai būvatļauju nodotu apstiprināšanai, izskatīšanai kolēģiem.
    - Ja kāds noraida, nākamajam atceļas vizēšanas uzdevums un BA nomainās uz "Sagatavi".
  - AK/PR izskatīšanu akceptē uzliekot atzīmi ar sistēmas parakstu vai e-parakstu.
    - AK/PR arī ir opcija <Pievienot jaunu vizēšanu>.

#### Būvprojekta izskatīšana jeb PN izpildes izvērtēšana

- Projektēšanas nosacījumu izpildes iesnieguma izvērtēšana
  - Kad iesniegts "Projektēšanas nosacījumu izpildes iesniegums", būvatļaujas statuss tiek nomainīts uz "Reģistrēti PN izpildes apliecinājumi" un tiek izveidots "Būvprojekts".
    - Veidojas divi d.u. "PN izpildes apliecinājumu izvērtēšana" un "Būvprojekta akceptēšana".
      - Ja iecerē bija uzlikta atzīme "Vēlos saņemt atzīmi par projektēšanas nosacījumu izpildi", tad būvvaldes darbiniekam, jānospiež poga <Reģistrēt PN izpildes apliecinājumus>.
- PN atzīmes uzlikšanai, jānospiež poga <Atzīmēt PN izpildīti>
- Atteikuma gadījumā jeb Būvprojekta noraidīšanai, jānospiež poga <Nav izpildīti PN>
  - Spiežot pogu <Noraidīt PN izpildi>, prasīs norādīt negatīvo lēmumu, piemēram, "Būvprojekta akceptēšanas atteikums" vai cits atteikums.
  - Spiežot pogu <Atcelt PN izpildi>, lēmums nebūs jānorāda.
  - Būvatļauja tiks atgriezta statusā "Apstiprināts", un ierosinātājs varēs iesniegt atkārtoti PN izpildes apliecinājumu.

## Būvprojekta izmaiņas, salīdzināšana

- No BISP puses var iesniegt "lesniegums izmaiņu veikšanai būvprojektā" (arī PR/AK).
  - Saņem BIS2 pusē darba uzdevumu "Būvprojekta izmaiņas akceptēšana", ko var izpildīt akceptējot vai noraidot, izveidojot atteikuma lēmumu.
    - Papildus var grozīt būvatļaujas nosacījumus ar "Lēmums par izmaiņām būvatļaujā".
- Būvprojekta salīdzināšana
- Būvniecības lietā zem pogas <Būvniecības ieceres dokumentācija> atrāda aktuālo versiju
  - Būs redzama poga <Salīdzināt versijas>, ja būs iesniegtas vairākas versijas.
  - Ar krāsām atrāda sekcijas, kas ir iekļautas, nav iekļautas vai kuras ir mainījušās.

#### BUN izpildes iesniegums

#### • "Būvdarbu uzsākšanas nosacījumu izpildes iesniegums"

- No BISP puses var iesniegt, kad būvniecības lietai ir stadija "Būvdarbu uzsākšanas nosacījumu izpilde", un norāda:
- Būvdarbu gaitas dalībniekus Būvdarbu veicēju, Atbildīgo būvdarbu vadītāju, Atbildīgo būvdarbu vadītāju, Atbildīgo autoruzraugu, Atbildīgo būvuzraugu, Darba aizsardzības koordinatoru, aizvietotājus;
- Apdrošināšanu un Būvdarbu līguma informāciju.
- Būvvalde saņem darba uzdevumu ar iesniegumu
- "BUN izpildes apliecinājumu izvērtēšana" vai "PR/AK būvdarbu uzsākšanas nosacījumu izpilde".
- Var uzlikt "Gaidīt uz klientu".
- Kad uzliek BUN atzīmi iestājas "Būvdarbu" stadija, un BISP pusē Atbildīgais būvdarbu vadītājs var sākt pildīt Būvdarbu gaitas sadaļu, būvdarbu žurnālu.
- Būvniecības lietu un tās būvdarbu gaitu var redzēt arī bez pilnvaras, ja persona ir spēkā esošs būvdarbu gaitas dalībnieks, kurš ir reģistrēts būvatļaujas pielikumā vai paskaidrojuma rakstā/apliecinājuma kartē, vai būvdarbu gaitā reģistrētā spēkā esošā līguma izpildītājs.

#### Būvatļaujas vai vienkāršotās ieceres izmaiņas

- Izmaiņu iesniegumu būvatļaujai vai PR/AK iesniedz, lai pārreģistrētu, pagarinātu, mainītu dalībniekus vai citus datus, piemēram, par būvi un zemi.:
  - No BISP puses iesniegts "Iesniegums par izmaiņām būvatļaujā" vai "Iesniegums par izmaiņām vienkāršotajā iecerē";
  - Atbilde ir "Lēmums par izmaiņām būvatļaujā" vai "Lēmums par izmaiņām vienkāršotājā iecerē", ko izveido būvniecības lietā pievienojot jaunu dokumentu vai veidojot no attiecīgā darba uzdevuma, kas to paredz.
    - var grozīt būvatļaujas nosacījumus un pārreģistrēt ierosinātāju
    - Papildus var izveidoties "Būvatļaujas pielikumu" ar iesaistītajiem dalībniekiem būvniecībā.
    - Atteikums izdarīt izmaiņas.
    - Iesniegts "Iesniegums par Būvprojekta izmaiņām" vai būvatļaujas apstrīdēšanas gadījumā arī varētu būt, ka jāveic izmaiņas PN vai BN nosacījumos un jāveido izmaiņu lēmums.
- Brīva veida izmaiņu iesniegums.

#### Būvvaldes lēmums

#### • Būvvaldes lēmuma uzlabojumi;

- Būvvaldes lēmums. Lēmumu un norādījumu bloku apvienošana.
  - Lēmuma bloks, kuru pēc nepieciešamības var pievienot Būvvaldes lēmuma dokumentam vairākas reizes.
  - Primāri ir jānorāda obligāti "Lēmuma veids", kas ir koka veida izvēlnē.
  - Aizpildāms konkrētā lēmuma veida nolēmuma daļas apraksts. (Izņemtas formatēšanas iespējas, jo teksts neiet uz izdruku. Nav obligāts. Līdzīgi kā Norādījuma blokā.)
  - Izpildes datums. (Nav obligāts. Līdzīgi kā Norādījuma bloka izpildes termiņš.)
  - Atbildīgais par izpildes kontroli. (Nav obligāts. Līdzīgi kā Norādījuma bloka atbildīgajam.)
- Lēmuma teksts. Formatējamā lēmuma teksta daļa, kura iet uz izdruku pārcelta virs lēmuma veidiem.
- Lēmumu veidu iepriekšējais ķekšu bloks jaunajiem dokumentiem vairs nav pieejams.
- Norādījumu bloks jaunajiem dokumentiem vairs nav pieejams.

## Būvniecības uzraudzība

#### • Pārbaužu plānošana un jaunas pārbaudes reģistrācija.

- Iespējams izmantot risku analīzes funkcionalitāti.
- Manuāli var veidot d.u. "Inspekcija"
- Būvinspektora pārbaužu grafika izveidošana, apstiprināšana, izpilde.
- Pārbaudes reģistrēšana, veidojot "Atzinums par būves pārbaudi".
  - Būvdarbu žurnālā var reģistrēt ierakstu "Kontrolējošo organizāciju pārbaudes".
- Var reģistrēt apturēšanu vai apturēšanu daļā
  - Lēmums par būvdarbu apturēšanu Lēmums par atļauju turpināt būvdarbus
  - Būvvaldes lēmuma apstrīdēšanas datu norādīšana iekšējā sistēmā
  - Lēmums par atļauju turpināt būvdarbus
  - Iesniegums par būvdarbu pārtraukšanu Lēmums par būvdarbu pārtraukšanu
  - Būvdarbu apturēšanas vai pārtraukšanas sasaistīšana ar būvniecības lietā jau reģistrētu ierakstu
- Būvniecības uzraudzība BVKB piekritīga

#### Būvniecība kārtās

- Būvniecības lietā šķirklis "Kārtas":
  - Ja būvniecības kārtu informācija iesniegta no publiskā portāla ar pilno būvprojektu, tad pēc PN atzīmes uzlikšanas kārtu informācija tiek atrādīta šajā sadaļā un citos dokumentus, kas attiecas uz kārtu datiem.
  - Ar Būvprojekta izmaiņām un "Lēmums par Būvprojekta akceptēšanu" var mainīt kārtas.
  - Ar BUN atzīmes pieprasīšanu, tiek iesniegta kārtu uzsākšana ar norādītiem būvniecības dalībniekiem, līgumu un apdrošināšanas informāciju.
  - Kārtas var apvienot, norādīt vai būvdarbu žurnāls tiks apvienots, vai veidots jauns.
  - Būvniecības lietā, kurā ir vairākas kārtas, ļauj iesniegt vairākus BUN iesniegumus. (Vienam "Atbildīgajam būvdarbu vadītājam" jābūt kārtas ietvaros).
  - Būvdarbu gaitas pieeja tiek iedalīta atbilstoši kārtu uzsākšanas sadalījumam.
  - Būvvaldes darbinieks arī var nodefinēt kārtas būvniecības lietā, kurā kārtas vēl nav definētas, lai tālāk veiktu, piemēram, nodošanu ekspluatācijā pa kārtam.
  - Atverot Būvniecības lietas kārtu sarakstu, ir iespējams pievienot jaunu kārtas ierakstu, norādot: kārtas numuru, nosaukumu, statusu, objektu.
  - Labot un dzēst kārtas ierakstu var, ja tas ir Būvvaldes veidots ieraksts.

## Pieņemšana ekspluatācijā

- Saņemot e-iesniegto apliecinājumu par būves gatavību izveidojas darba uzdevums "Objekta pieņemšana ekspluatācijā" vai "PR/AK būvdarbu pabeigšana".
  - Atbildes dokumenti:
    - Akta par pieņemšanu ekspluatācijā;
    - Būvdarbu pabeigšana ar atzīmi paskaidrojuma rakstā vai apliecinājuma kartē;
    - Lēmums par atteikumu pieņemt ekspluatācijā.
      - BISP pusē atverot noraidītu apliecinājums par būves gatavību" varēs kopēt tā saturu jauna iesnieguma sagatavei, lai nav atkārtoti jāievada informāciju.
  - Pieņemot būvi ekspluatācijā, izveidojas ekspluatācijas lieta, ja par šo būvi vēl tādas nav.
    - Lietai, kas ir stadijā "Ekspluatācijā", ierobežotas darbības. BL noslēdzas un paliek skatīšanās režīmā. Lai veiktu labojumus, būvniecības lieta jāatver labošanā.
    - To var izdarīt, ja piešķirta tiesība "BIS2 Lietotājs, kuram atļauts atvērt/slēgt labošanai būvniecības lietas ekspluatācijas stadijā".
- Iespējams pieņemt ekspluatācijā pa būvniecības kārtām.

## Pieņemšanas aktam var veidot lēmumu par izmaiņām

- Jauns lēmuma veids "Lēmums par izmaiņām aktā par pieņemšanu ekspluatācijā".
  - Darbojas pēc līdzīga principa kā lēmums par izmaiņām būvatļaujā vai vienkāršotajā iecerē.
  - Lēmumu var izveidot caur darbību "Veikt izmaiņas ar lēmumu" akta dokumentā.
  - Lēmums dublē labojamā akta struktūru ar iespēju atvērt labošanai konkrēto datu bloku.
  - Lēmuma apakšā ir lēmuma teksta daļa.
  - Lēmuma tips = "Cits" un nav maināms.
- Pēc izmaiņu lēmuma parakstīšanas:
  - Sistēma sinhronizē veiktās izmaiņas uz pamatdokumentu (aktu);
  - Pamatdokumentā tiek veikts notikumu vēstures izmaiņu ieraksts.
  - Lēmumu sinhronizē uz BISP, nogādājot klientam lēmuma tekstu un saiti uz grozīto aktu.
  - Atjaunots tiek arī grozītā akta dokuments, iekļaujot tajā ar lēmumu veiktās izmaiņas.

## VEDLUDB

VEDLUDB dati sertificējošām iestādēm

- Būvniecības lietas reģistrēto speciālistu VEDLUDB detalizētie dati
- Personas VEDLUDB būvniecības lietu saraksts norādītājā periodā

🔹 🔸 🍙 k 🖕 🌰

🖕 . 🌒 . 🍙 . .

• • • • • • •

. . . . . .

• • •

• • • • •

• • •

• • • •

#### BIS2 pusē VEDLUDB dati būvvaldēm

- Būvvaldes darbinieks var apskatīt par būvniecības lietas būvspeciālistiem VEDLUDB reģistrētos datus norādītajā laika periodā, lai iepazītos ar būvspeciālista būvlaukumu apmeklēšanas datiem.
  - Darbība <VEDLUDB datu pieprasījums> pieejama būvniecības lietas būvdarbu žurnāla sadaļā "Personas".
  - Ja pieprasījums beidzas ar tukšu atbildi, lietotājam atrāda paziņojumu, ka dati par būvniecības lietu VEDLUDB nav pieejami.
  - Ja pieprasījums beidzas ar kļūdu, lietotājam atrāda paziņojumu, ka notikusi kļūda VEDLUDB saskarnē, lai mēģina vēlāk.
  - Saņemot VEDLUDB atbildi, lietotājam atveras forma, kurā atrāda izvēlētās būvniecības lietas speciālistus (kuriem ir lomas "Atbildīgais darbu vadītājs", "Darbu vadītājs", "Autoruzraugs", "Būvuzraugs", "Būvspeciālists"), par katru atrādot informāciju, vai ir VEDLUDB dati.
  - Ja VEDLUDB dati ir, var veikt detalizētāku datu pieprasījumu par periodu.

| <b>BŪVNIECĪBAS INFO</b>                                                                                                    | RMĀCIJAS SISTĒMA/ BIS2                                                                      |                                                                                                    |                                                                                                    | 압 대 Mekiët                              | Q вvкв ~ Э<br>^                           |
|----------------------------------------------------------------------------------------------------|---------------------------------------------------------------------------------------------|----------------------------------------------------------------------------------------------------|----------------------------------------------------------------------------------------------------|-----------------------------------------|-------------------------------------------|
| <ul> <li>✓ Saglabātie filtri</li> <li>♡ Darba uzdevumi</li> <li>▲ Büvniecības lietas</li> </ul>                                                                                              | Büvniecības lietas > BIS-BL-376391-12571 > <b>B</b> ū                                       | vdarbu žurnāls (Personas)                                                                                    |                                                                                                    |                                         | Darbības v                                |
| Lieta ~<br>① Aktuălie dati<br>② Dokumenti (14)<br>③ Zemes vienības (1)<br>△ Būvniecības objekti (1)<br>Kārtas (0)<br>⑦ Iesaistītās personas (7)<br>④ Papildinformācija<br>③ Notikumu vēsture | ersonas vārds/uz                                                                            | VEDLUDB DATI<br>BÜVNIECĪBAS LIETA BIS-BL-376391-12571 "PAŠV<br>Pieprasīt par periodu:                        | VALDĪBAS ĒKAS PĀRBŪVE (BŪVATĻAUJA IER. BIS PĀRV                                                                                                    | y"                                      | VEDLUDB dat: Pieprasīt                    |
| Rēķini     Bivinspektora darba     grāfiks     Ekspluatācijā nodošanas     datu kopa     Buvdarbu žurnāls ~                                                                                  | Sertifikāta numurs "                                                                        | Būvniecības lietas speciālisti:<br>Pieprasīt Speciālists<br>Atbildīgais 20                                   | ir<br>ārvalstnieks Lomas lietā<br>Nē Atbildīgais būvdarbu vadītājs (5-                                                                                                | Ir VEDLUDB<br>dati<br>Në                | rit Meklet                                |
| Buvdarbu ligumi (3)<br>Personas (7)<br>Materiăli un<br>būvizstrādājumi (15)<br>Materiālu apstiprināšana<br>(2)                                                                               |                                                                                             | Bivdarbu/Vadītājs_20<br>Juris_20 Bivvuzraugs_20<br>Jānis_20 Bivvlarbu/Vadītājs_20<br>Pēteris_20 Arhitekts_20 | 01998)           Né         Bůvuzraudzíbas velcějs (4-00061)           Né         Bůvdarbu vadítějs (4-00412)           Né         Autoruzraudzíbas velcějs (1-00104) | Ja<br>Në<br>Në                          |                                           |
| Ikdienas darbi (17)<br>Speciālie darbi (5)<br>Būvuzraugu ieraksti (1)<br>Autoruzraugu ieraksti (1)                                                                                           | Vārds uzvārds<br>Andris Paraudziņš<br>Atbildīgais _20 Būv <sup>r</sup><br>Ianis _20 Būvrath |                                                                                                    | Aizvērt                                                                                                    |                                         | Aktivs no Aktivs lidz<br>Itāju 27.10.2023 |
| Pieņēmsanas akti (0)<br>Kontrolējošo organizāciju<br>pārbaudes (0)<br>Ražošanas rasējumi (4)                                                                                                 | Juris_19 Būvuzraugs_19         4:           Juris_20 Būvuzraugs_20         4:               | 00057 BG_D_001 Sabi                                                                                          | edrība ar ierobežotu atbildību "Remontbūve", 40103626                                                                                                    | 003 Lietvedis<br>Būvuzraudzības veicējs | 27.10.2021 27.10.2023                     |

## Tehniskās apsekošanas atzinumi

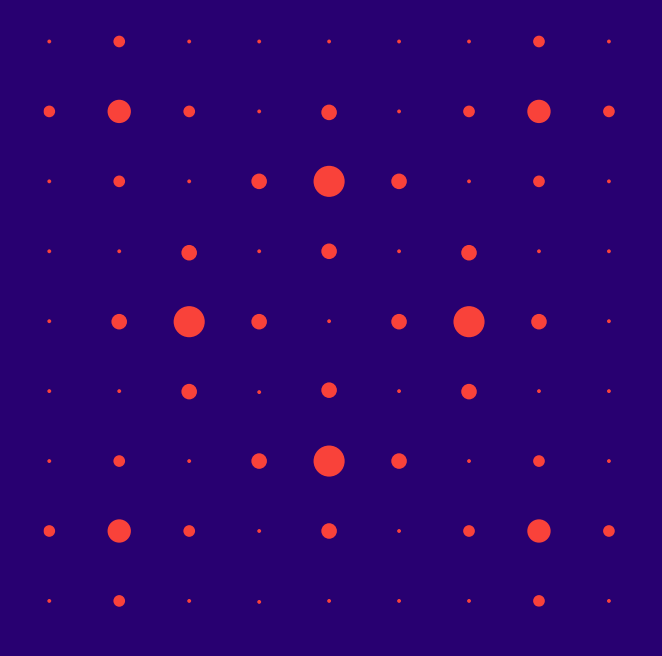

#### Tehniskās apsekošanas atzinums

- "Tehniskās apsekošanas atzinumi" BISā:
  - Projektēšanas stadijā pie Būvprojekta sastāva kā lapa un datne;
  - Būvdarbu stadijā pie būvniecības lietas, ko pievieno šķirklī "Dokumenti";
  - Ekspluatācijas lietām "Tehniskās apsekošanas atzinums" attiecas uz būvi, kas ir ekspluatācija. Šo atzinumu veido būvspeciālists sadaļā "Iesniegtie dokumenti", BIS2 pusē skatāmi pie EL.
- Veidojot "Tehniskās apsekošanas atzinuma pievienošana" pie būvniecības lietas:
  - Aizpilda apsekošanas datumu, norāda atzinuma sastādītāju, izvēloties to no būvspeciālistu saraksta, un pievieno datni;
  - Atzinumu iesniedz un apstiprina sastādītāja būvspeciālists, norādot savu sertifikāta sfēru (no fiziskās personas profila uz pilnvaras pamata vai no juridiskās personas profila uz deleģējuma pamata).
    - Būvniecības lietas ierosinātājam tiek izveidots paziņojums par tehniskās apsekošanas atzinuma apstiprināšanu.

## Tehniskās apsekošanas atzinumu izveidošana

- BŪVNIECĪBAS LIETA: BŪVNIECĪBAS IESNIEGUMS ĒKAI IAU + LINDA (04.11.2024) BA + PN (A) BIS-BL-382932-13526 Büvdarbi - Mācību būvvaide - Pārbūve - 04.11.2024.10.42 - Notikumu vēsture DOKUMENTU SASKANDJUMI 🛛 TEHNISKIE NOTEIKUMI 🛛 BŪVPROJEKTS 🛛 RĒKINI 🖕 ATZINUMI 🖉 ENERGOSERTIFIKĀTI 🖉 APTURĒŠANA UN PĀRTRAUKUMI 🖉 BŪVDARBU GAITA LIETAS PILNVARAS/DEL 🛛 VAIRĀK 🚍 AKTUÄLIE DATI DOKUMENTI PERSONAS Tehniskās apsekošanas atzinums lesnieguma saturs Tehniskās apsekošanas atzinums lesniegums lesniedzējs Pēteris 20 Arhitekts 20 Lietas numurs BIS-BL-382932-13526 Pielikumi Büvniecības iesniegums ēkai IAU + Linda (04.11.2024) BA + PN Objekts lesnieguma apskats Pamatdati Ansekošanas datums 25.11.2024 Atzinuma sastādītājs\* N ... 3-01346 Péteris\_20 Arhitekts\_20 Talak • ٠ BIS2 Būvniecības lietas > BIS-BL-382932-13526 > Dokumenti > Ēkas vai tās daļas tehniskās apsekošanas atziņums Citas darbības BŪVNIECĪBAS PILNVARAS/DELEGĒJUMI 🕶 EKSPLUATĀCIJAS PILNVARAS/DELEGĒJUMI 👻 **IESNIEGTIE DOKUMENTI** SANEMTIE DOKUMENTI 517 MANI PIEPRASĪJUMI 👻 🛛 VISI RĒKINI MANA INFORMĀCIJA 👻 **IESNIEGTIE DOKUMENT** Reģistrs Būvniecība Statuss lesniegšanas datuma periods Pēdējo reizi mainīts periods Atlasīt arhivētus dokumentus 詯 Nē × -NOTĪRĪT MEKLÊT PIEVIENOT TEHNISKĀS APSEKOŠANAS ATZINUMU ٠ BIS2 Ekspluatācijas lietas BIS-EL-383109-13559 > Dokumenti > Ēkas vai tās daļas tehniskās apsekošanas atzinums (0) Citas darbības ~
- Pie Būvniecības lietas

- Uz Ekspluatācijas lietu
  - Var saturēt periodiskās apsekošanas apjomu.

#### TAA atrādīšana BIS2

|                                                                                                    | 30vniecibas letas > BIS-8L-382932-13526 > Dokumenti                                                                                                    |                                                                                                    |
|----------------------------------------------------------------------------------------------------|----------------------------------------------------------------------------------------------------|----------------------------------------------------------------------------------------------------|
| √ Saglabătie filtri                                                                                                    |                                                                                                    | IZDEVĒJS                                                                                                    |
| Darba uzdevumi                                                                                                    | (jauns uzdevums) (Darbibas ~ )                                                                                                    | 1024                                                                                                    |
| .2. Büvniecības lietas                                                                                                    |                                                                                                    | Veids                                                                                                    |
| Lieta 🔿                                                                                                    |                                                                                                    | Organizăcija                                                                                                    |
| Aktualie dati                                                                                                    | DOKUMENTI (D) (E) (Büvprojekta modelis) +                                                                                                    | <ul> <li>Sertificēts speciālists</li> </ul>                                                                                                    |
| 📋 Dokumenti (25)                                                                                                    |                                                                                                    | Blykomersants                                                                                                    |
| ② Zemes vienības (1)                                                                                                    | Paslętr neredijejamos dokumentus                                                                                                    |                                                                                                    |
| Būvniecības objekti (2)                                                                                                    | Sagrupēts skats                                                                                                    |                                                                                                    |
| E Kartas (0)                                                                                                    | ✓ MEKLÊŠANA                                                                                                    | 🔾 Juridiska persona                                                                                                    |
| Panidinformăciia                                                                                                    | Veids Dokumenta sanatavotājs Dokumenta numurs                                                                                                    | * Sertifikāta Nr., Vārds, Uzvārds                                                                                                    |
| <ol> <li>Notikumu vēsture</li> </ol>                                                                                                    | Ekas vai täs dalas tehniskäs apsekolanas atzinums x Izvélieties no saraksta                                                                                                    | 3-01346, Pēteris_20 Arhitekts_20                                                                                                    |
| E. Rěkini                                                                                                    |                                                                                                    |                                                                                                    |
| 🗇 Büvinspektora darba                                                                                                    | Nacaudaman Daharan Stahara                                                                                                    | DATNES                                                                                                    |
| graiks<br>Si Ekenlustācijā podošanas                                                                                                    | tournas Curras Curras Curas Curras Curras Curras Curras Curras Curras Curras Curras Cu |                                                                                                    |
| datu kopa                                                                                                    |                                                                                                    |                                                                                                    |
| Bűvdarbu žurnäls                                                                                                    |                                                                                                    | Datne izmērs Datums                                                                                                    |
| [3] Lēmumi/Norādījumi (5)                                                                                                    | Nount                                                                                                    | tobe attin off 400 V/D05 40 2004 24:27                                                                                                    |
| <ul> <li>Saistitas buvniecibas lietas</li> <li>(0)</li> </ul>                                                                                                    |                                                                                                    | 100 KB 03.12.2024 21.27                                                                                                    |
| Piekļuves tiesības (0)                                                                                                    | Veids Dokumenta sagatavotājs Datne Dokumenta numurs Nosaukums Datums Statuss 🗣                                                                                                    |                                                                                                    |
| Ekspluatācijas lietas                                                                                                    | Fkas val tär dalas tehniskäs ansekolanas atzinums Märlau hävvalde 斗 BIS-RV-45-2024-11 25 11 2024 Anetioninäts                                                                                                    |                                                                                                    |
| Eksporta pieprasījumi                                                                                                    |                                                                                                    |                                                                                                    |
| Sagiabăte fiiri     Darba uzdevumi     Buvniecibas lietas     Elespiruțicejas lietas     Lieta     Conservienibas (1)     Dob     Conservienibas (1)     Dob     Chase nergosentikăti     Notāliumu vēlsube     Asastis būvniecibas lietas     Notāfitie parajojumi     Rusa     Majas lietas lēmuni     El. Lēmuni/Norādījumi (0) | Bis-BL-383109-13559 > Dokument3         Bis-BL-383109-13559 > Dokument3         Bis-BL-383109-13559 > Dokument3         Bis-BL-383109-13559 > Dokument3         Bis-BL-383109-13559 > Dokument3         Dokument1 veids         Dokument2 veids         Dokument2 veids         Bis-8V-89-2024-19       05.12.024         Apsiprinäs                                                                                                    | Satur publisko éku periodiskás tehniskás apjekošanas apjornu     Ne   Cita veida sacindjums   Definietis o saratista   Image: Instantiska striptiska un stabilitát   Image: Instantiska striptiska un stabilitát   Image: Instantiska striptiska un stabilitát   Image: Instantiska striptiska un stabilitát   Image: Instantiska striptiska un stabilitát   Image: Instantiska striptiska un stabilitát   Image: Instantiska striptiska un stabilitát   Image: Instantiska striptiska un stabilitát   Image: Instantiska striptiska un stabilitát   Image: Instantiska striptiska un stabilitát   Image: Instantiska striptiska un striptiska un striptiska |
|                                                                                                    |                                                                                                    | <ul> <li>O in nodrošināta</li> <li>O Nav nodrošināta</li> </ul>                                                                                                    |

#### Periodiskās tehniskās apsekošanas atzinuma meklēšana

- Ēkas vai tās daļas tehniskās apsekošanas atzinums
  - Satur publisko ēku periodiskās tehniskās apsekošanas apjomu •

| <ul> <li>✓ Saglabātie filtri</li> <li>② Darba uzdevumi</li> </ul> | Lietas numurs                                                                                                    | BVKB piekritības pazīme                                                                                                    | Periodiskās tehniskās apsekošanas datums<br>01.08.2024 (1) - 05.12.2024 (1) |
|-------------------------------------------------------------------|----------------------------------------------------------------------------------------------------|----------------------------------------------------------------------------------------------------|-----------------------------------------------------------------------------|
| Būvniecības lietas                                                | Adrese                                                                                                    | Objekta nosaukums                                                                                                    | Tehniskās apsekošanas atzinuma sagatavotājs                                 |
|                                                                   |                                                                                                    |                                                                                                    |                                                                             |
| <ul> <li>Paziņojumi</li> </ul>                                    | Būves galvenais lietošanas veids                                                                                                    | Būves kadastra apzīmējums                                                                                                    | Ir patvalīga būvniecība                                                     |
| ⑦ Palīdzība                                                       | Izvēlieties no saraksta                                                                                                    |                                                                                                    | Izvēlieties no saraksta                                                     |
| 🖻 Citas funkcijas 🗸                                               |                                                                                                    | Kultūras piemiņekļa vērtības grupa                                                                                                    | Kultūras nieminekla aizsardzības numurs                                     |
| (A Administration                                                 | Kultūras piemineklis vai teritorija                                                                                                    | Izvēlieties no saraksta                                                                                                    |                                                                             |
| ≫ Administresana ∨                                                |                                                                                                    |                                                                                                    |                                                                             |
|                                                                   |                                                                                                    |                                                                                                    | (i) 🕂                                                                       |
|                                                                   |                                                                                                    | KOPVĒRTĒJUMS                                                                                                    |                                                                             |
|                                                                   | Lietas numurs↓ Objekta nosaukums Kadastra apzīmējums                                                                                                   | KOPVĒRTĒJUMS                                                                                                    |                                                                             |
|                                                                   | Lietas numurs         Objekta nosaukums         Kadastra apzīmējums           BIS-EL-361946-13360         Kokapstrādes darbnīca         38150040085001 | Satur publisko ēku periodiskās tehniskās apsekošanas                                                                                                    | apjomu                                                                      |
|                                                                   | Lietas numurs         Objekta nosaukums         Kadastra apzīmējums           BIS-EL-381946-13360         Kokapstrādes darbnīca         38150040085001 | KOPVĒRTĒJUMS           Satur publisko ēku periodiskās tehniskās apsekošanas           Jā                                                                                                    | apjomu                                                                      |
|                                                                   | Lietas numurs         Objekta nosaukums         Kadastra apzīmējums           BIS-EL-381946-13360         Kokapstrādes darbnīca         38150040085001 | KOPVĒRTĒJUMS<br>Satur publisko ēku periodiskās tehniskās apsekošanas<br>Jā<br>Cita veida secinājums                                                                                                    | apjomu                                                                      |
|                                                                   | Lietas numurs     Objekta nosaukums     Kadastra apzīmējums       BJS-EL-381946-13360     Kokapstrādes darbnīca     38150040085001                     | KOPVĒRTĒJUMS<br>Satur publisko ēku periodiskās tehniskās apsekošanas<br>Jā<br>Cita veida secinājums<br>Būve atbilst Būvniecības likuma 9.pantā noteiktām būt                                                                                                    | apjomu<br>liskām prasībām ×                                                 |
|                                                                   | Lietas numurs         Objekta nosaukums         Kadastra apzīmējums           BIS-EL-381946-13360         Kokapstrādes darbnīca         38150040085001 | KOPVĒRTĒJUMS<br>Satur publisko ēku periodiskās tehniskās apsekošanas<br>Jā<br>Cita veida secinājums<br>Būve atbilst Būvniecības likuma 9.pantā noteiktām būt                                                                                                    | apjomu<br>iskām prasībām ×                                                  |
|                                                                   | Lietas numurs     Objekta nosaukums     Kadastra apzīmējums       BIS-EL-381946-13360     Kokapstrādes darbnīca     38150040085001                     | KOPVĒRTĒJUMS<br>Satur publisko ēku periodiskās tehniskās apsekošanas<br>Jā<br>Cita veida secinājums<br>Būve atbilst Būvniecības likuma 9.pantā noteiktām būt<br><b>mehāniskā stiprība un stabilitāte</b><br>O Nav nedrošuma pazīmju                                               | apjomu<br>tiskām prasībām x                                                 |
|                                                                   | Lietas numurs I Objekta nosaukums Kadastra apzīmējums<br>BIS-EL-381946-13360 Kokapstrādes darbnīca 38150040085001                                      | KOPVĒRTĒJUMS<br>Satur publisko ēku periodiskās tehniskās apsekošanas<br>Jā<br>Cita veida secinājums<br>Būve atbilst Būvniecības likuma 9.pantā noteiktām būt<br>mehāniskā stiprība un stabilitāte<br>$\bigcirc$ Nav nedrošuma pazīmju<br>$\bigcirc$ Bojājumi, kas ietekmē drošību | apjomu<br>tiskām prasībām X                                                 |

# Paldies par uzmanību!

Aptaujas anketas <u>https://ej.uz/bis-aptauja</u>

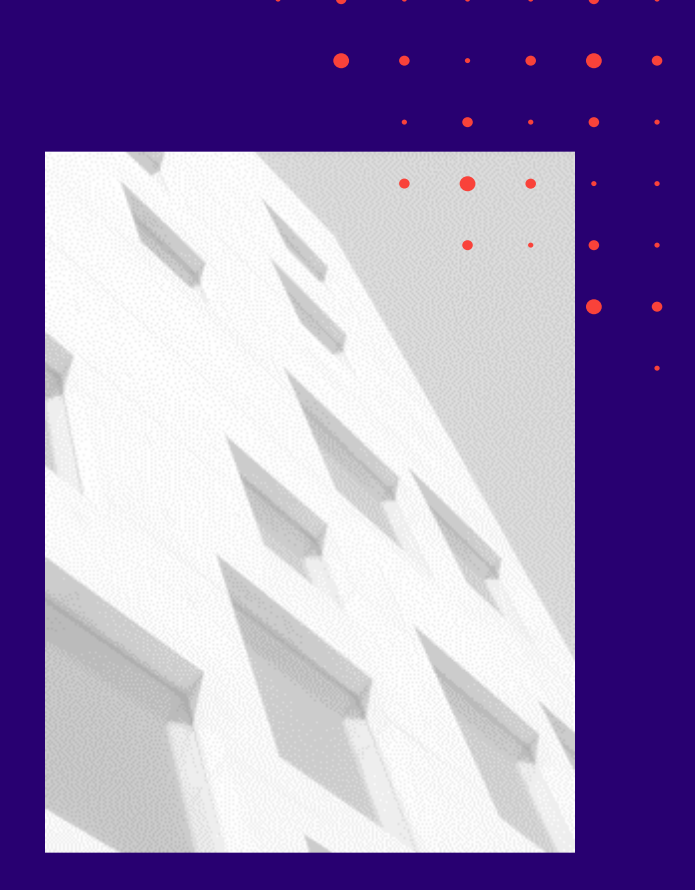